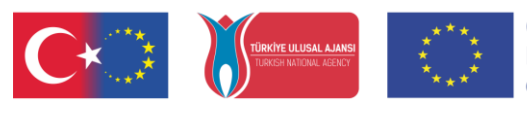

Co-funded by the Erasmus+ Programme of the European Union

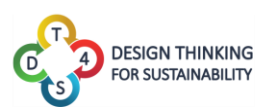

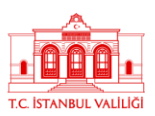

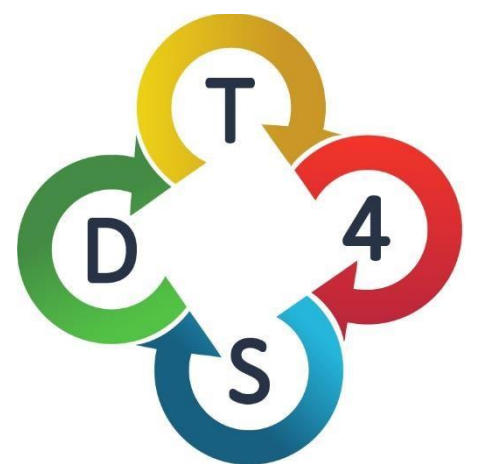

# DESIGN THINKING FOR SUSTAINABILITY

# Design Thinking for Sustainability Education 2019-1-TR01-KA201-076710

## 4. DT4S Platform User Manual

**Olivier Heidmann** 

Sotiris Evangelou

Hariklia Tsalapatas

Kostas Katsimedes

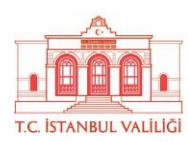

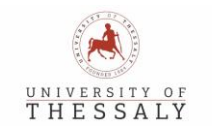

TALLINN UNIVERSITY

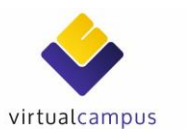

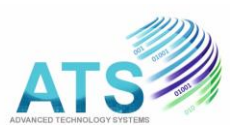

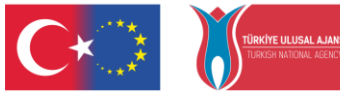

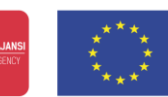

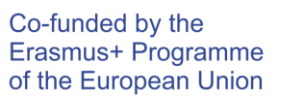

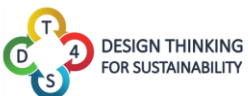

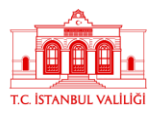

## ΠΕΡΙΕΧΟΜΕΝΑ

| ΠΕΡΙΕΧΟΜΕΝΑ                                                            | 2  |
|------------------------------------------------------------------------|----|
| ΕΙΣΑΓΩΓΗ                                                               | 3  |
| Σχετικές πληροφορίες                                                   | 8  |
| Τα πρώτα βήματα στην πλατφόρμα                                         | 9  |
| Δραστηριότητες                                                         | 15 |
| Μαθήματα                                                               | 21 |
| Προφίλ Χρήστη                                                          | 33 |
| ΠΑΡΑΡΤΗΜΑ 1: Παρουσίαση του συστήματος ανταλλαγής μηνυμάτων Whiteboard | 35 |
| ΠΑΡΑΡΤΗΜΑ 2: Παρουσίαση των εργαλείων προσβασιμότητας                  | 41 |
| Πίνακας εικόνων                                                        | 43 |

#### 2019-1-TR01-KA201-076710

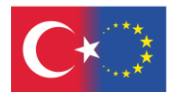

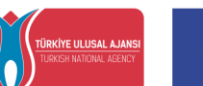

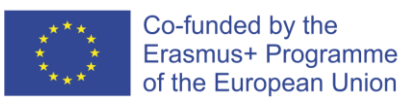

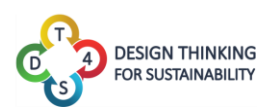

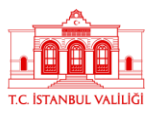

## ΕΙΣΑΓΩΓΗ

Το έργο DT4S στοχεύει στην οικοδόμηση δεξιοτήτων επίλυσης προβλημάτων, ικανότητας συνεργασίας και ικανότητας ενσωμάτωσης γνώσεων μεταξύ των μαθητών δευτεροβάθμιας εκπαίδευσης, ηλικίας 12-16 ετών για την προετοιμασία τους να συμμετάσχουν ενεργά στη βιώσιμη ανάπτυξη και τις επιχειρηματικές πρακτικές στο μέλλον ως νέοι επαγγελματίες.

Η πλατφόρμα DT4S έχει σχεδιαστεί για να αναπαράγει όσο το δυνατόν πιστότερα τη διαδικασία και τις μεθόδους Σχεδιαστικής Σκέψης και να βοηθά τους χρήστες να αλληλεπιδρούν και να ανταλλάσσουν πληροφορίες υπό την επίβλεψη ενός δασκάλου που θα τους καθοδηγήσει. Το DT4S στοχεύει στη μείωση του σημαντικού γενικού κόστους που συνεπάγεται η προετοιμασία και η χρήση μιας μεθοδολογίας Σχεδιαστικής Σκέψης, τοποθετώντας όσο το δυνατόν περισσότερο τη διαδικασία στο διαδίκτυο και προσφέροντας ένα μέρος για εύκολη ανταλλαγή και επικοινωνία σε πραγματικό χρόνο ή ασύγχρονα σχετικά με το πρόβλημα που αντιμετωπίζει, χωρίς φόβος μήπως χαθεί κάτι.

Στη Σχεδιαστική Σκέψη, και ως εκ τούτου στο DT4S, οι μαθητές οργανώνονται σε ομάδες και ο δάσκαλος παίζει το ρόλο του διευκολυντή/ενεργοποιητή στη διαδικασία. Στο εξής, οι δάσκαλοι μπορεί να αναφέρονται και ως δάσκαλοι και ως δημιουργοί περιεχομένου και οι μαθητές ως μαθητές ή μέλη της ομάδας. Ο όρος χρήστες μπορεί να αναφέρεται τόσο σε μαθητές όσο και σε εκπαιδευτικούς, ανάλογα με το πλαίσιο.

Η πλατφόρμα DT4S έχει χρησιμοποιηθεί για να δώσει όσο το δυνατόν περισσότερη ελευθερία στον χρήστη και μπορεί να προσπελαστεί από ένα πρόγραμμα περιήγησης ιστού (συνιστάται το Chrome ή οποιοδήποτε άλλο πρόγραμμα περιήγησης που βασίζεται σε αυτό) είτε σε **επιτραπέζιο υπολογιστή** είτε σε **φορητές συσκευές**. Οι χρήστες κινητών έχουν μικρότερη οθόνη και θα μπορούν να εμφανίζουν ελαφρώς λιγότερες πληροφορίες κάθε φορά, αλλά το DT4S είναι απόλυτα συμβατό με φορητές συσκευές.

#### 2019-1-TR01-KA201-076710

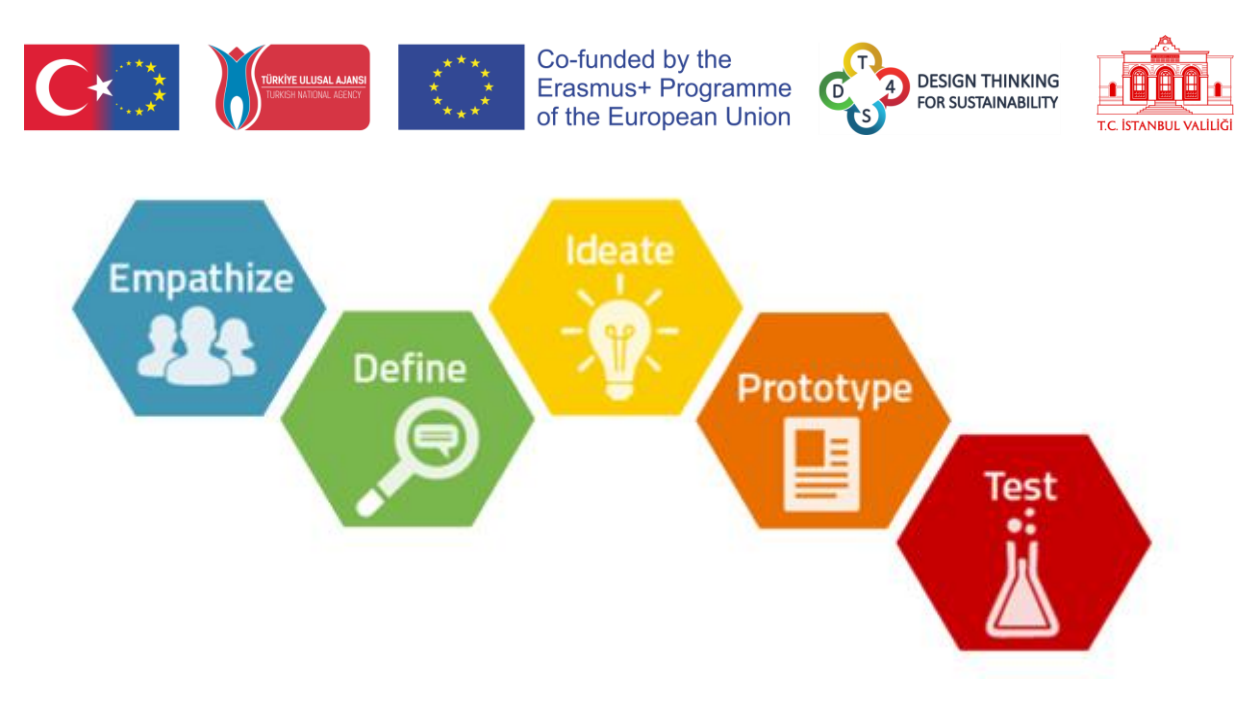

Εικόνα 1: Η διαδικασία της Σχεδιαστικής Μάθησης

Ο πιο συνηθισμένος τρόπος για να περιγράψετε τη διαδικασία Σχεδιαστικής Σκέψης είναι να χωρίσετε στα πέντε παρακάτω βήματα:

- Ενσυναίσθηση, όπου η ομάδα που εργάζεται για το πρόβλημα προσπαθεί να βρει όσο το δυνατόν περισσότερα για το θέμα που αντιμετωπίζει από τα άτομα που το αντιμετωπίζουν
- Ορισμός, όπου επεξεργάζεται ο πραγματικός ορισμός του προβλήματος. Η φάση του ορισμού μπορεί να δώσει πολύ διαφορετικά αποτελέσματα για το ίδιο ζήτημα που αντιμετωπίζεται από διαφορετικές ομάδες
- Ιδεασμός, όπου η ομάδα αρχίζει να βρίσκει ιδέες για την επίλυση του προβλήματος.
   Οι ιδέες συζητούνται εκτενώς και τελειοποιούνται
- Δημιουργία πρωτοτύπου, όπου η ομάδα έρχεται με ένα πρωτότυπο της λύσης.
   Μπορεί να είναι ένα πραγματικό πρωτότυπο ή στο χαρτί
- Δοκιμή, όπου η ομάδα δοκιμάζει το πρωτότυπο στο προβληματικό περιβάλλον και παρακολουθεί τα αποτελέσματά του

Στο πλαίσιο του DT4S, τα προβλήματα με τα οποία εργάζονται οι μαθητές ονομάζονται δραστηριότητες και βρίσκονται στο επίκεντρο του σχεδιασμού της πλατφόρμας.

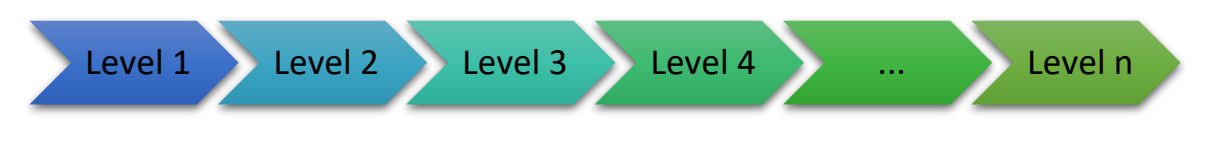

#### Εικόνα 2: Δραστηριότητες στο DT4S

Οι δραστηριότητες χωρίζονται σε επίπεδα, τα οποία μπορεί να ταιριάζουν ακριβώς με τον συνηθισμένο ορισμό των 5 βημάτων της Σχεδιαστικής Σκέψης (Ενσυναίσθηση, Ορισμός, Ιδεασμός, Δημιουργία πρωτοτύπου, Δοκιμή) που δίνεται παραπάνω ή μπορεί να ποικίλλουν

#### 2019-1-TR01-KA201-076710

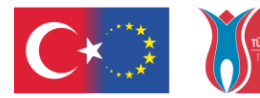

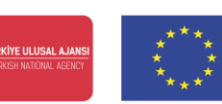

#### Co-funded by the Erasmus+ Programme of the European Union

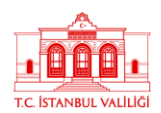

σε μέγεθος, από 1 έως 15 στοιχεία. Ο δάσκαλος που δημιουργεί τη δραστηριότητα θα ορίσει αυτόν ακριβώς τον αριθμό.

Οι δραστηριότητες αποθηκεύονται σε μια βιβλιοθήκη δραστηριοτήτων που δημιουργείται από τον χρήστη, προσβάσιμη μόνο από αυτόν. Οι δημιουργοί περιεχομένου μπορούν να αποφασίσουν να δημοσιοποιήσουν τις δικές τους δραστηριότητες, πράγμα που σημαίνει ότι θα είναι προσβάσιμες σε οποιονδήποτε έχει λογαριασμό δασκάλου στην πλατφόρμα. Οι δημόσιες δραστηριότητες που θεωρούνται ενδιαφέρουσες από έναν χρήστη μπορούν να αντιγραφούν και να τοποθετηθούν στη δική τους ιδιωτική βιβλιοθήκη, έτοιμη για χρήση.

Οι δραστηριότητες αναπτύσσονται στους μαθητές με την εισαγωγή τους στα μαθήματα. Τα μαθήματα είναι λειτουργικά πανομοιότυπα με τις τάξεις και οι δραστηριότητες είναι πανομοιότυπες με ομάδες μαθητών. Ένα μάθημα μπορεί να περιέχει όσες δραστηριότητες χρειάζεται, οι οποίες μπορεί να βασίζονται στις ίδιες ή σε πολύ διαφορετικές δραστηριότητες. Κατά τη δημιουργία ενός μαθήματος, οι δάσκαλοι μπορούν να συμπεριλάβουν όσες ιδιωτικές δραστηριότητες θέλουν στο μάθημά τους, καθεμία από τις οποίες προορίζεται για μια ομάδα μαθητών.

Τα στατιστικά σχετικά με τη δραστηριότητα των μαθητών είναι διαθέσιμες στους καθηγητές για κάθε μάθημά τους.

#### 2019-1-TR01-KA201-076710

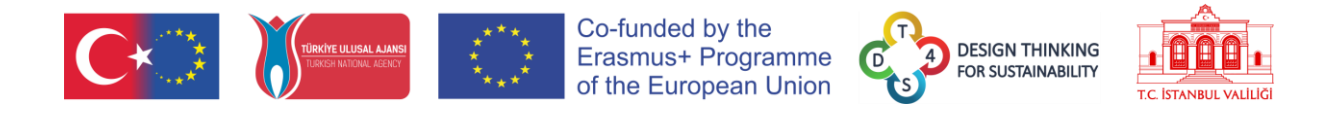

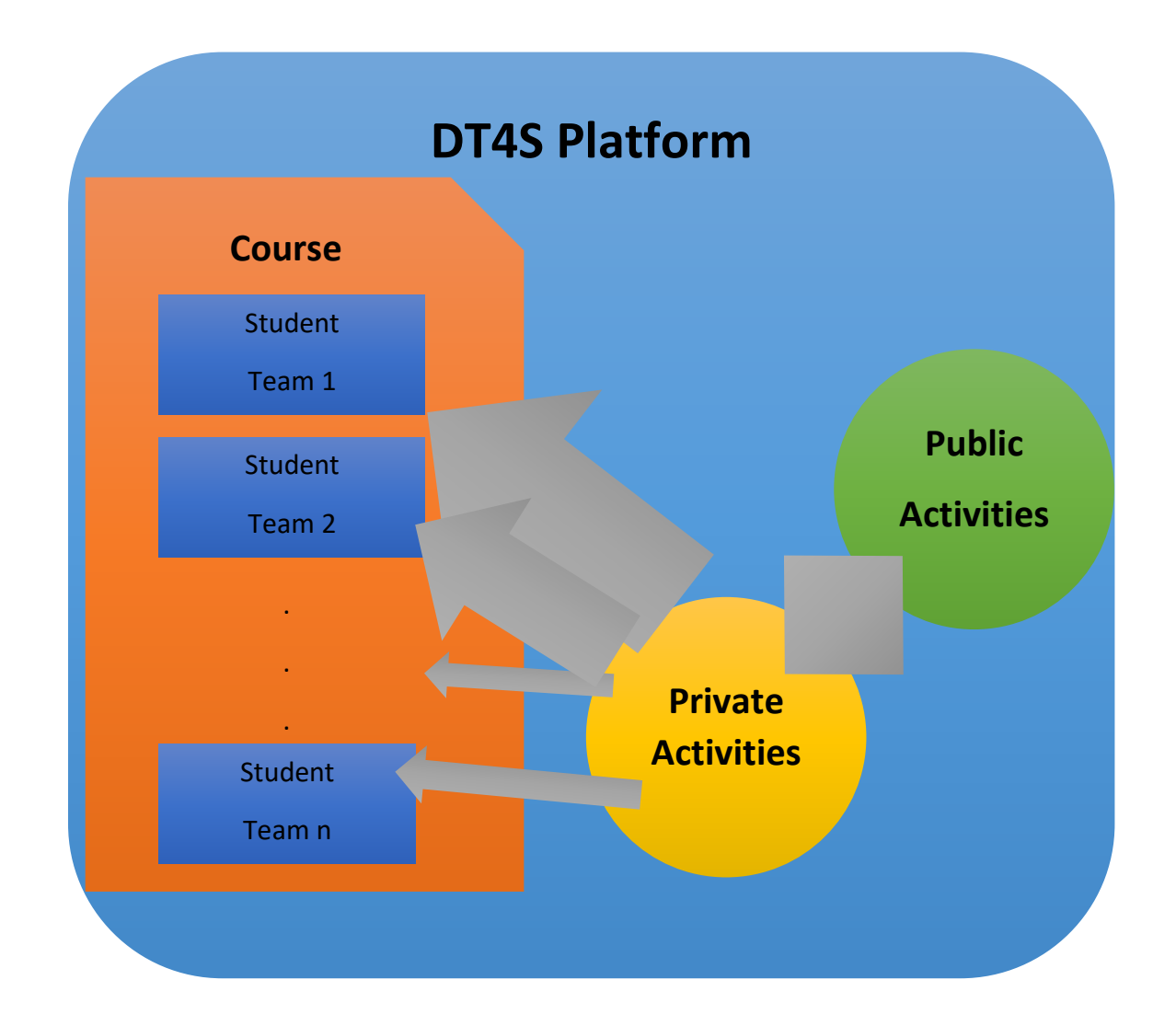

Στο πλαίσιο μιας τάξης, οι μαθητές εργάζονται ομαδικά σε μια συγκεκριμένη δραστηριότητα. Η δραστηριότητα εμφανίζεται ως μια ξύλινη σανίδα εργασίας από φελλό πάνω στην οποία οι χρήστες μπορούν να γράψουν μια ποικιλία σημειώσεων για επικοινωνία, αρχειοθέτηση ιδεών ή οποιονδήποτε άλλο σκοπό. Αυτές οι σημειώσεις μπορούν να περιέχουν περιεχόμενο πολυμέσων, όπως εμπλουτισμένο κείμενο, βίντεο και φωτογραφίες. Για να επικοινωνήσουν με τον δάσκαλο, οι μαθητές μπορούν να ζητήσουν απευθείας τη βοήθειά τους ή να τους ζητήσουν να επανεξετάσουν το επίπεδο στο οποίο εργάζονται αυτήν τη στιγμή. Οι μαθητές μπορούν επίσης να ζητήσουν τη συμβολή των συμμαθητών τους ζητώντας καταιγισμό ιδεών, ο οποίος επιτρέπει στους άλλους να δουν τη δουλειά τους και να ανταλλάξουν μαζί τους σε μια ειδική ζώνη καταιγισμού ιδεών. Οι μαθητές μπορούν επίσης να επικοινωνούν μεταξύ τους ανά πάσα στιγμή μέσω ενός συστήματος συνομιλίας.

#### 2019-1-TR01-KA201-076710

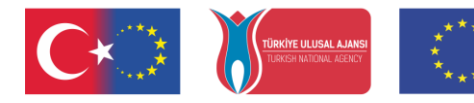

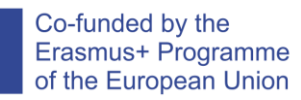

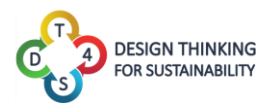

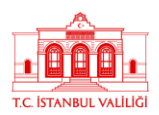

Προκειμένου να διευκολυνθεί η διαχείριση των τάξεων, είναι οι ίδιοι οι μαθητές που εγγράφονται στις τάξεις εισάγοντας έναν μοναδικό κωδικό που τους έχουν δώσει οι δάσκαλοί τους αντί να ζητούν από τον καθηγητή να τους εγγράψει.

#### 2019-1-TR01-KA201-076710

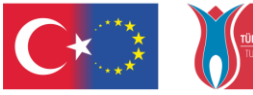

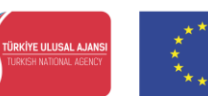

Co-funded by the Erasmus+ Programme of the European Union

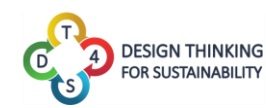

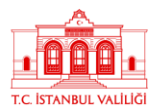

## Σχετικές πληροφορίες

Το λογισμικό DT4S είναι ένα έργο σε συνεχή εξέλιξη. Αυτό σημαίνει ότι η ηλεκτρονική έκδοση του εργαλείου ενημερώνεται συχνά για να προσθέτει νέες δυνατότητες και να διορθώνει σφάλματα, έως και πολλές φορές την ημέρα. Έτσι, μέχρι να φτάσει το λογισμικό στην πολύ τελική του έκδοση, αυτό το εγχειρίδιο είναι επίσης ένα έργο σε εξέλιξη.

Μπορεί να διαπιστώσετε, για παράδειγμα, ότι υπάρχουν κάποιες αποκλίσεις μεταξύ ορισμένων στιγμιότυπων οθόνης και των πραγματικών εικόνων που περιλαμβάνονται στο εγχειρίδιο ή ίσως ορισμένες δυνατότητες του λογισμικού δεν αναφέρονται λεπτομερώς στο εγχειρίδιο. Μην ανησυχείτε, σημαίνει απλώς ότι πρόκειται να δημοσιευτεί μια νέα έκδοση του εγχειριδίου.

Εάν έχετε οποιαδήποτε ερώτηση, μη διστάσετε να στείλετε ένα email στον κύριο προγραμματιστή σε αυτήν τη διεύθυνση ηλεκτρονικού ταχυδρομείου, ο οποίος θα σας απαντήσει αμέσως: <u>olivier.heidmann@gmail.com</u>.

#### 2019-1-TR01-KA201-076710

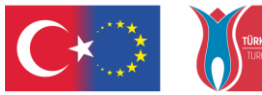

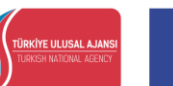

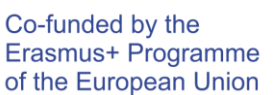

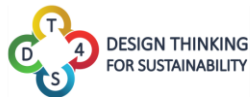

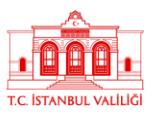

9

## Τα πρώτα βήματα στην πλατφόρμα

Η πλατφόρμα DT4S είναι διαθέσιμη στην URL: <u>https://dt4s.e-ce.uth.gr/</u>

Κατά τη σύνδεση για πρώτη φορά, ο χρήστης καλωσορίζεται με το κύριο μενού.

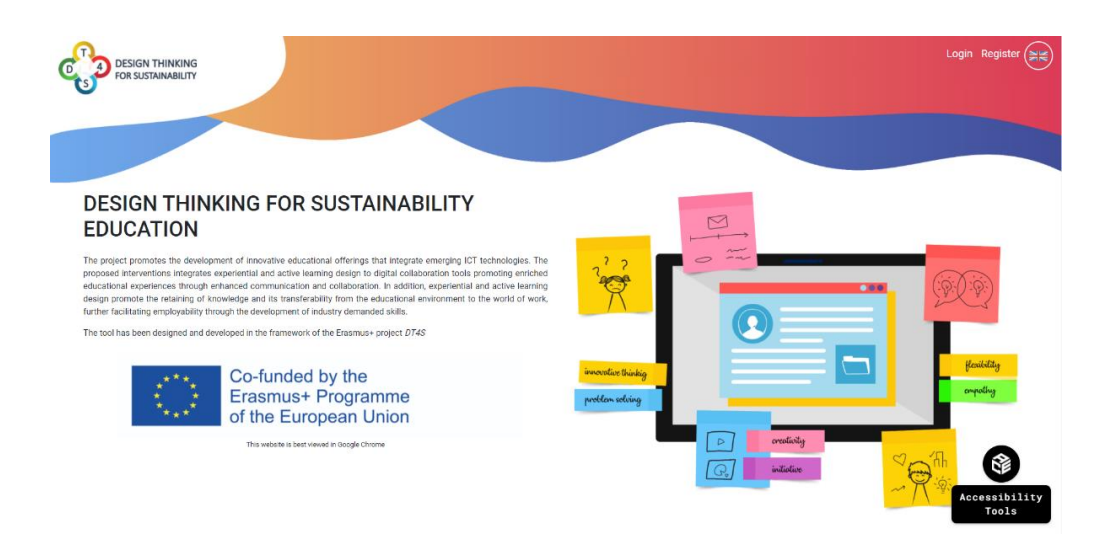

#### Εικόνα 4: Κεντρικό μενού

Το εικονίδιο Εργαλεία προσβασιμότητας που μπορείτε να δείτε κάτω δεξιά παρουσιάζεται στο παράρτημα. Στην επάνω δεξιά γωνία της οθόνης, δύο κουμπιά επιτρέπουν στον χρήστη είτε να δημιουργήσει έναν νέο λογαριασμό είτε να συνδεθεί με τα στοιχεία του.

| DESIGN THINKING<br>FOR SUSTAINABILITY |                                                                                                    |                                                                   | Login <b>Register</b> |
|---------------------------------------|----------------------------------------------------------------------------------------------------|-------------------------------------------------------------------|-----------------------|
|                                       | Register                                                                                                    |                                                                   |                       |
|                                       | Password                                                                                                    | Verify password                                                   |                       |
|                                       | First Name                                                                                                    | Last Name                                                         |                       |
|                                       | Code                                                                                                    |                                                                   |                       |
|                                       |                                                                                                    |                                                                   |                       |
|                                       | This site requires to collect your email adress and name to function properly. T<br>I have read and accept the DT4S Privacy policy | o continue using DT4S, you must consent our Privacy policy Submit |                       |
|                                       |                                                                                                    |                                                                   |                       |
|                                       |                                                                                                    |                                                                   |                       |
|                                       |                                                                                                    |                                                                   |                       |
|                                       |                                                                                                    |                                                                   |                       |
|                                       |                                                                                                    |                                                                   |                       |
|                                       |                                                                                                    | ÷                                                                 |                       |
|                                       | Εικόνα 5: Δημιουργί                                                                                                    | α νέου λογαριασμού                                                |                       |

#### 2019-1-TR01-KA201-076710

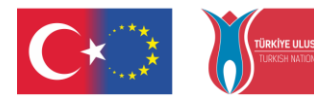

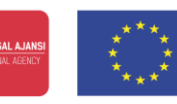

#### Co-funded by the Erasmus+ Programme of the European Union

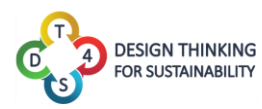

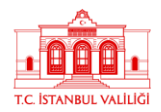

Κατά τη δημιουργία ενός νέου λογαριασμού, ο χρήστης καλείται να εισαγάγει το Όνομα χρήστη (υποχρεωτικό), έναν κωδικό πρόσβασης (υποχρεωτικό), το Όνομα και το Επώνυμό του (προαιρετικό αλλά συνιστάται ανεπιφύλακτα) και έναν ειδικό κωδικό εάν έχει. Αυτός ο κωδικός τους επιτρέπει να αποκτήσουν πρόσβαση σε έναν τύπο λογαριασμού δασκάλου/δημιουργού περιεχομένου. Για να λάβετε αυτόν τον κωδικό, επικοινωνήστε με τον συγγραφέα του εγχειριδίου στη διεύθυνση <u>olivier.heidmann@gmail.com</u> ή με τον συνεργάτη του έργου που βρίσκεται στη χώρα σας.

Καμία διεύθυνση email δεν θα απαιτείται ούτε θα αποθηκευτεί στους διακομιστές μας. Προσπαθούμε να κάνουμε το αποτύπωμα των χρηστών όσο το δυνατόν μικρότερο, ακολουθώντας τις γενικές οδηγίες GDPR. Όταν δημιουργείται ένας νέος λογαριασμός, ο χρήστης πρέπει επίσης να συμφωνήσει έχοντας διαβάσει την πολιτική απορρήτου της πλατφόρμας.

| DESIGN THINKING<br>FOR SUSTAINABILITY |                                                                                                    | Login Register |
|---------------------------------------|----------------------------------------------------------------------------------------------------|----------------|
|                                       | Privacy Policy                                                                                                    |                |
|                                       | One of our main priorities is the privacy of our visitors. This Privacy Policy document contains types of information that is collected and recorded by<br>DT4S platform and how we use it.                                                                                                    |                |
|                                       | If you have additional questions or require more information about our Privacy Policy, do not hesitate to contact us through email at<br>olivier.heidmann@gmail.com                                                                                                    |                |
|                                       | General Data Protection Regulation (GDPR)                                                                                                    |                |
|                                       | We are a Data Controller of your information.                                                                                                    |                |
|                                       | DT4S legal basis for collecting and using the personal information described in this Privacy Policy depends on the Personal Information we collect and<br>the specific context in which we collect the information:                                                                                                    |                |
|                                       | DT4S needs to perform a contract with you     Vou have given DT4S permission to do so     Processing your personal information is in DT4S legitimate interests     DT4S needs to comply with the law                                                                                                    |                |
|                                       | DT4S will retain your personal information only for as long as is necessary for the purposes set out in this Privacy Policy. We will retain and use your<br>information to the extent necessary to comply with our legal obligations, resolve disputes, and enforce our policies.                                                                                                    |                |
|                                       | If you are a resident of the European Economic Area (EEA), you have certain data protection rights. If you wish to be informed what Personal Information<br>we hold about you and if you want it to be removed from our systems, please contact us.                                                                                                    |                |
|                                       | In certain circumstances, you have the following data protection rights:                                                                                                    |                |
|                                       | The right to access, update or to delete the information we have on you.     The right of rectification,     The right to to object.     The right to to object.     The right to data portability     The right to withdraw consent                                                                                                    |                |
|                                       | Log Files                                                                                                    |                |
|                                       | DT4S platform follows a standard procedure of using log files. These files log visitors when they visit websites. All hosting companies do this and a part<br>of hosting services' analytics. The information collected by log files include internet protocol (IP) addresses, browser type, Internet Service Provider (ISP),<br>date and time stran, referring/exp trages, and possibly the runwber of clocks. These are not linked to any information that is personally identifiable. The<br>purpose of the information is for analyzing trends, administering the site, tracking users' movement on the website, and gathering detailed user<br>interaction activity with the platform. |                |

Εικόνα 6: Πολιτική απορρήτου DT4S

Αφού δημιουργήσει έναν νέο λογαριασμό ή όταν ο χρήστης έχει ήδη τα στοιχεία του, μεταβαίνει στην οθόνη σύνδεσης.

Μόλις ένας χρήστης δημιουργήσει τον νέο του λογαριασμό, θα λάβει για μοναδική φορά το OTP (Κωδικός πρόσβασης μίας χρήσης). Επειδή δεν αποθηκεύουμε κανένα email στην πλατφόρμα, χρειαζόμαστε έναν τρόπο ώστε οι χρήστες να επαναφέρουν τους κωδικούς πρόσβασής τους εάν τους χάσουν ή τους ξεχάσουν. Το OTP προσφέρει μια εύκολη λύση για αυτό το ζήτημα. Είναι πολύ σημαντικό να σημειώσετε το OTP, καθώς αυτός ο κωδικός θα χρειαστεί για την αλλαγή του κωδικού πρόσβασης.

#### 2019-1-TR01-KA201-076710

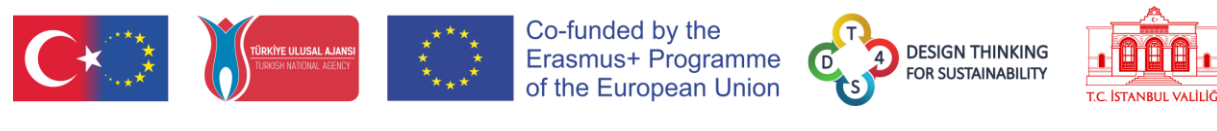

| DESIGN THINKING<br>FOR SUSTAINABILITY |                                               | An One-Time Password has bee<br>reset your account in case you fr<br>wt*=<br>Please write down the OTP som | en generated that can be used to<br>orget your password. Your OTP is:<br>L <b>Gk_r</b><br>ewhere safe so that it is not lost. |                         | Login <b>Register</b>               |
|---------------------------------------|-----------------------------------------------|----------------------------------------------------------------------------------------------------|----------------------------------------------------------------------------------------------------|-------------------------|-------------------------------------|
|                                       | Register                                      | Inoted                                                                                                    | my OTP!                                                                                                    |                         |                                     |
|                                       | Username                                      |                                                                                                    |                                                                                                    |                         |                                     |
|                                       | student10                                     |                                                                                                    |                                                                                                    |                         |                                     |
|                                       | Password                                      |                                                                                                    | Verify password                                                                                                    |                         |                                     |
|                                       |                                               |                                                                                                    |                                                                                                    |                         |                                     |
|                                       | First Name                                    |                                                                                                    | Last Name                                                                                                    |                         |                                     |
|                                       |                                               |                                                                                                    |                                                                                                    |                         |                                     |
|                                       | Code                                          |                                                                                                    |                                                                                                    |                         |                                     |
|                                       |                                               |                                                                                                    |                                                                                                    |                         |                                     |
|                                       | This site requires to collect your email adre | ess and name to function properly. T                                                                       | o continue using DT4S, you must cons                                                                                          | sent our Privacy policy |                                     |
|                                       | I have read and accept the DT4S Privacy       | policy                                                                                                    |                                                                                                    | Submit                  |                                     |
|                                       |                                               |                                                                                                    |                                                                                                    |                         |                                     |
|                                       |                                               |                                                                                                    |                                                                                                    |                         |                                     |
|                                       |                                               |                                                                                                    |                                                                                                    |                         |                                     |
|                                       |                                               |                                                                                                    |                                                                                                    |                         |                                     |
|                                       |                                               |                                                                                                    |                                                                                                    |                         |                                     |
|                                       |                                               |                                                                                                    |                                                                                                    | C                       | Success     Registered successfully |

Εικόνα 7: Επιτυχής εγγραφή

Όταν πραγματοποιείτε είσοδο στην πλατφόρμα, το κουμπί aμέσως ελέγχει τα στοιχεία του χρήστη, ενώ το κουμπί represent επιτρέπει στο χρήστη να δημιουργήσει ένα νέο κωδικό πρόσβασης για το λογαριασμό του.

| DESIGN THINKING<br>FOR SUSTAINABILITY |                      |          |    | Login Register |
|---------------------------------------|----------------------|----------|----|----------------|
|                                       | Login                |          |    |                |
|                                       | Username             | Password |    |                |
|                                       | OlivierTeacherDT4S   |          |    |                |
|                                       | Remember me          |          |    |                |
|                                       | Login                |          |    |                |
|                                       | I forgot my password |          |    |                |
|                                       |                      |          |    |                |
|                                       |                      |          |    |                |
|                                       |                      |          |    |                |
|                                       |                      |          |    |                |
|                                       |                      |          |    |                |
|                                       |                      |          |    |                |
|                                       |                      |          |    |                |
|                                       |                      |          |    |                |
|                                       |                      |          |    |                |
|                                       |                      |          |    |                |
|                                       |                      |          |    |                |
|                                       | C 👘                  |          | C. |                |
|                                       |                      |          |    |                |
|                                       |                      |          |    |                |

Εικόνα 8: Σύνδεση στο DT4S

Αν ο χρήστης θέλει να αλλάξει τον κωδικό του, τότε θα πρέπει να εισάγει τον κωδικό ΟΤΡ.

11

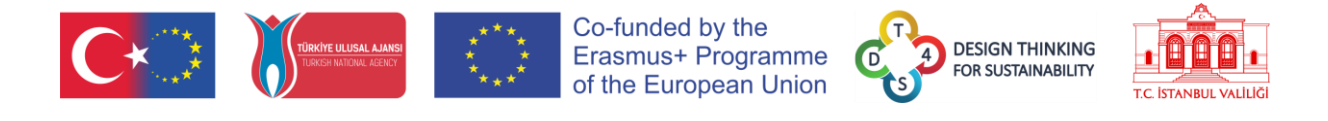

| DESIGN THINKING<br>FOR SUSTAINABILITY |                               |                           |                                     |                      |    |            | Login Register |
|---------------------------------------|-------------------------------|---------------------------|-------------------------------------|----------------------|----|------------|----------------|
| U                                     | Please Use the one time reset | bassword you were given o | n regi <del>ster</del> to be able t | o reset your passwor | d. |            |                |
|                                       | Username                      |                           |                                     |                      |    |            |                |
|                                       | OlivierTeacherDT4S            |                           |                                     |                      |    |            |                |
|                                       | One Time Reset Password       |                           |                                     |                      |    |            |                |
|                                       |                               |                           |                                     |                      |    |            |                |
|                                       | Submit                        |                           |                                     |                      |    |            |                |
|                                       | Babrint                       |                           |                                     |                      |    |            |                |
|                                       |                               |                           |                                     |                      |    |            |                |
|                                       |                               |                           |                                     |                      |    |            |                |
|                                       |                               |                           |                                     |                      |    |            |                |
|                                       |                               |                           |                                     |                      |    |            |                |
|                                       |                               |                           |                                     |                      |    |            |                |
|                                       |                               |                           |                                     |                      |    |            |                |
|                                       |                               |                           |                                     |                      |    |            |                |
|                                       |                               |                           |                                     |                      |    |            |                |
|                                       |                               |                           |                                     |                      |    |            |                |
|                                       |                               |                           |                                     |                      |    |            |                |
|                                       |                               |                           |                                     |                      |    |            |                |
|                                       |                               |                           |                                     |                      |    |            |                |
|                                       |                               |                           |                                     |                      |    |            |                |
|                                       |                               |                           |                                     |                      |    |            |                |
|                                       |                               |                           |                                     |                      |    | <br>       |                |
|                                       | C 🐑 🛛 🚺                       |                           |                                     |                      |    | <b>C</b> * |                |
|                                       |                               |                           |                                     |                      |    |            |                |

Εικόνα 9: Διαδικασία αλλαγής κωδικού πρόσβασης

Μόλις ο χρήστης συνδεθεί στην πλατφόρμα, η επάνω γραμμή μενού αλλάζει για να εμφανίσει πολύ περισσότερες επιλογές.

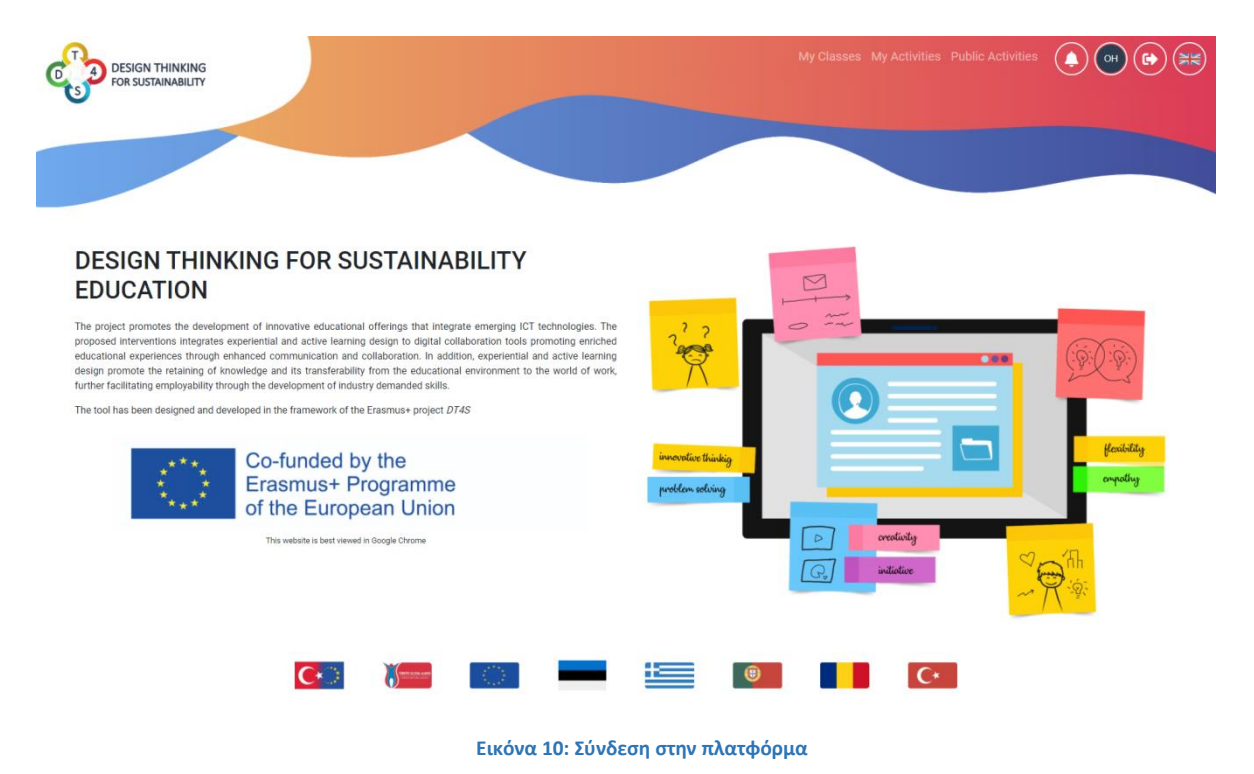

#### 2019-1-TR01-KA201-076710

12

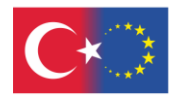

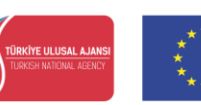

#### Co-funded by the Erasmus+ Programme of the European Union

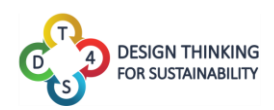

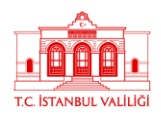

Ας δούμε αναλυτικά όλες τις νέες διαθέσιμες λειτουργίες:

- Μν classed επιτρέπει τη μετάβαση στην οθόνη που εμφανίζει όλες τις τάξεις. Δείτε παραπάνω για την έννοια των τάξεων και παρακάτω για περισσότερες λεπτομέρειες σχετικά με αυτήν την οθόνη.
- Μν Activities επιτρέπει τη μετάβαση στην οθόνη που παραθέτει όλες τις ιδιωτικές δραστηριότητες του χρήστη. Δείτε παραπάνω για την έννοια των ιδιωτικών δραστηριοτήτων και παρακάτω για περισσότερες λεπτομέρειες σχετικά με αυτήν την οθόνη. ΔΙΑΘΕΣΙΜΟ ΜΟΝΟ ΓΙΑ ΛΟΓΑΡΙΑΣΜΟΥΣ ΔΑΣΚΑΛΩΝ.
- Puble Activities επιτρέπει τη μετάβαση στην οθόνη που παραθέτει όλες τις δημόσιες δραστηριότητες του χρήστη. Δείτε παραπάνω για την έννοια των δημόσιων δραστηριοτήτων και παρακάτω για περισσότερες λεπτομέρειες σχετικά με αυτήν την οθόνη. ΔΙΑΘΕΣΙΜΟ ΜΟΝΟ ΓΙΑ ΛΟΓΑΡΙΑΣΜΟΥΣ ΔΑΣΚΑΛΩΝ.
- Επιτρέπει την εμφάνιση όλων των πρόσφατων ειδοποιήσεων από το σύστημα (νέα μαθήματα, συμβάντα στο μάθημα κ.λπ....)

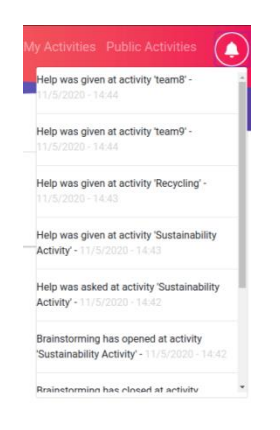

#### Εικόνα 11: Παράδειγμα συστήματος ειδοποιήσεων

- ፪ επιτρέπει την πρόσβαση στην οθόνη προφίλ χρήστη. Δείτε παρακάτω για περισσότερες λεπτομέρειες σχετικά με αυτήν την οθόνη. Τα δύο γράμματα στο εικονίδιο (το λογότυπο χρήστη) προέρχονται απευθείας από το πρώτο γράμμα του Ονόματος και του Επωνύμου του χρήστη, επομένως είναι καλό να συμπληρώνετε πάντα αυτά που σημείωσαν κατά την εγγραφή. Το χρώμα του λογότυπου χρήστη υπολογίζεται δυναμικά σύμφωνα με τα γράμματα των αρχικών του ονόματος.
- Επιτρέπει στο χρήστη να πραγματοποιήσει αποσύνδεση.
- επιτρέπει στους χρήστες να αλλάξουν τη γλώσσα της πλατφόρμας. Όλες οι γλώσσες από την κοινοπραξία DT4S είναι διαθέσιμες (βλ. Εικόνα 11).

#### 2019-1-TR01-KA201-076710

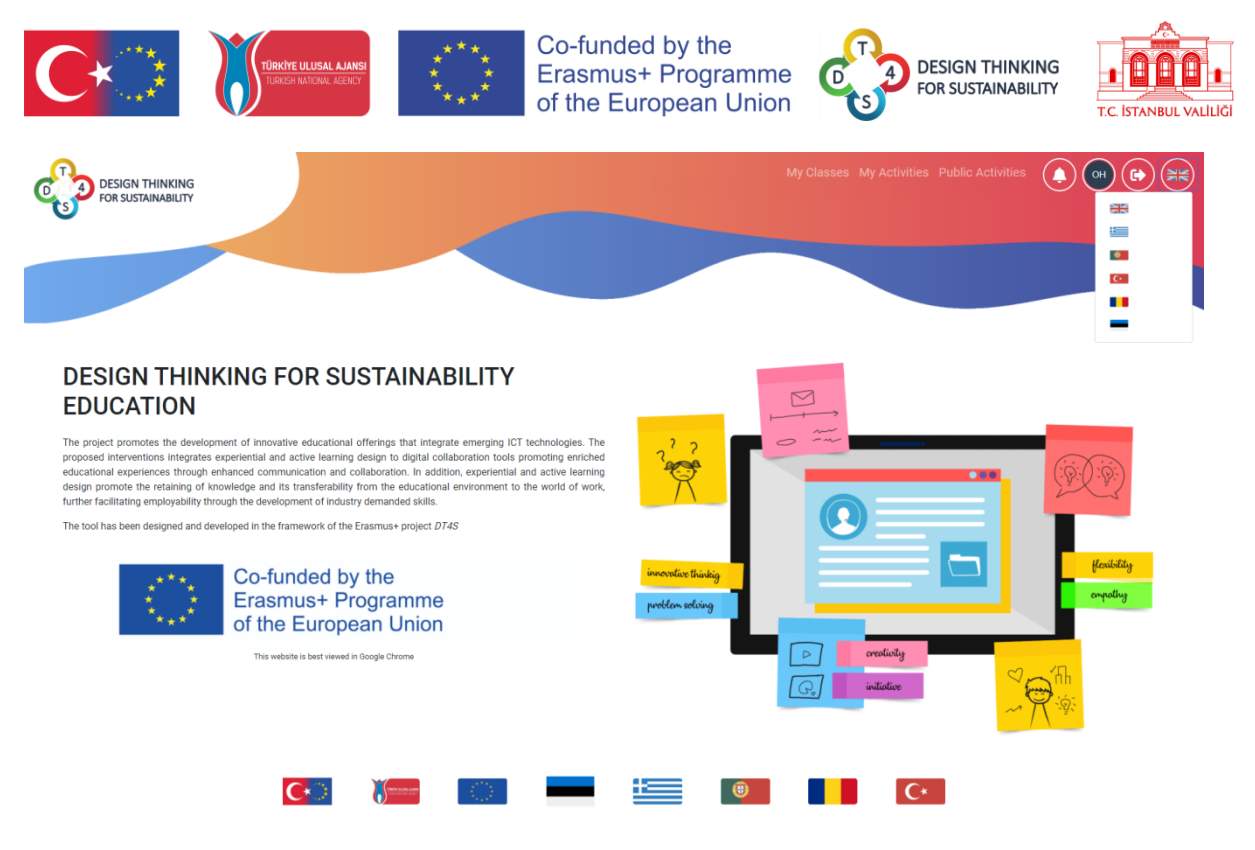

Εικόνα 12: Αλλαγή γλώσσας στην πλατφόρμα

#### 2019-1-TR01-KA201-076710

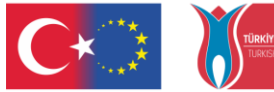

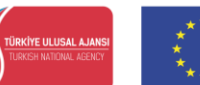

Co-funded by the Erasmus+ Programme of the European Union

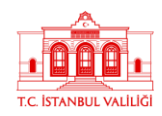

DESIGN THINKING

FOR SUSTAINABILITY

Δραστηριότητες

Η οθόνη Δραστηριότητες και Δημόσιες Δραστηριότητες εμφανίζουν όλες τις δραστηριότητες διαφόρων κατηγοριών που είναι διαθέσιμες στον χρήστη. Η μόνη διαφορά μεταξύ των δύο οθονών είναι το επίπεδο πρόσβασης των εν λόγω δραστηριοτήτων, όπου αυτές στις δραστηριότητές μου είναι ορατές μόνο από τον ιδιοκτήτη και αυτές στις Δημόσιες δραστηριότητες είναι ορατές από όλους.

| My Activities 🔞                         |                                                                    | Add New Activity |
|-----------------------------------------|--------------------------------------------------------------------|------------------|
|                                         | ۹ 📃                                                                |                  |
|                                         |                                                                    |                  |
| activity                                |                                                                    |                  |
| activity<br>activity Διάλογος           |                                                                    | 1 Levels         |
| 🕒 Duplicate 🌐 Publish 💠 Edit            | Telete                                                             |                  |
| Recycling                               |                                                                    |                  |
| A design thinking activity on recycling |                                                                    | 3 Levels         |
| Duplicate Oublish                       | Telete                                                             |                  |
| Sustainability Activity                 |                                                                    |                  |
| An activity based on the sustainability | f resources. The students can talk about renewable energy sources, | 3 Levels         |
|                                         |                                                                    |                  |

Εικόνα 13: Ιδιωτικές δραστηριότητες

#### 2019-1-TR01-KA201-076710

|                                                                                                    | EULUSAL AJANSI<br>NATIONAL AGENCY                                                                                                    | Erasmus+ Programme<br>of the European Union                                                                                                    | DESIGN THINKING<br>FOR SUSTAINABILITY                | T.C. İSTANBU |
|----------------------------------------------------------------------------------------------------|----------------------------------------------------------------------------------------------------|----------------------------------------------------------------------------------------------------|------------------------------------------------------|--------------|
| Public Activitie                                                                                                    | s 🕜                                                                                                    |                                                                                                    |                                                      |              |
|                                                                                                    | Q                                                                                                    |                                                                                                    |                                                      |              |
|                                                                                                    |                                                                                                    | C* == == ==                                                                                                    |                                                      |              |
| 123 Recyclei                                                                                                    |                                                                                                    |                                                                                                    |                                                      |              |
| The modern way of life has                                                                                                    | the huge problem of wast                                                                                                    | te management. The proper use of waste star                                                                                                    | ting from the <b>4 Lovale</b>                        |              |
|                                                                                                    |                                                                                                    |                                                                                                    |                                                      |              |
| individual level is considere                                                                                                    | ed imperative. This activity                                                                                                    | can help us realize that the issues of the plan                                                                                                    | et are also                                          |              |
| individual level is considere<br>our issues.                                                                                                    | ed imperative. This activity                                                                                                    | can help us realize that the issues of the plan                                                                                                    | et are also                                          |              |
| individual level is considere<br>our issues.                                                                                                    | ed imperative. This activity                                                                                                    | can help us realize that the issues of the plan                                                                                                    | et are also                                          |              |
| individual level is considere<br>our issues.<br>Public                                                                                                    | ed imperative. This activity                                                                                                    | can help us realize that the issues of the plan                                                                                                    | et are also                                          |              |
| Individual level is considere<br>our issues.  Public  Duplicate                                                                                                    | d imperative. This activity                                                                                                    | r can help us realize that the issues of the plan                                                                                                    | et are also                                          |              |
| Individual level is considere<br>our issues.<br>Public<br>Duplicate<br>1,2,3 Ανακύκλω                                                                                                    | dimperative. This activity                                                                                                    | can help us realize that the issues of the plan                                                                                                    | et are also                                          |              |
| individual level is considere our issues.            Public             Duplicate              Duplicate              O σύγχρονος τρόπος ζωής                                                               | d imperative. This activity<br><b>JOE!</b><br>μας έχει φέρει αντιμέτω                                                                                   | can help us realize that the issues of the plan<br>στους με το τεράστιο πρόβλημα της διαχείρι                                                                                                 | et are also<br>ισης των <b>4 Levels</b>              |              |
| <ul> <li>individual level is considere our issues.</li> <li>Public</li> <li>Duplicate</li> <li>1,2,3 Ανακύκλω Ο σύγχρονος τρόπος ζωής απορριμμάτων. Η σωστή χι</li> </ul>                                   | d imperative. This activity<br><b>JOE!</b><br>μας έχει φέρει αντιμέτω<br>ρήση τους αρχίζοντας απ                                                        | c an help us realize that the issues of the plan<br>υπους με το τεράστιο πρόβλημα της διαχείρι<br>ό το ατομικό επίπεδο κρίνεται επιτακτική. Η                                                 | et are also<br>ισης των <b>4 Levels</b>              |              |
| <ul> <li>Individual level is considere our issues.</li> <li>Public</li> <li>Duplicate</li> <li>1,2,3 Ανακύκλω</li> <li>Ο σύγχρονος τρόπος ζωής απορριμμάτων. Η σωστή χι συγκεκριμένη δραστηριότη</li> </ul> | d imperative. This activity<br><b>JOCE!</b><br>μας έχει φέρει αντιμέτω<br>ρήση τους αρχίζοντας απ<br>ητα αποτελεί την αφορμ <sup>4</sup>                | r can help us realize that the issues of the plan<br>υπους με το τεράστιο πρόβλημα της διαχείρι<br>ιό το ατομικό επίπεδο κρίνεται επιτακτική. Η<br>ή ώστε να συνειδητοποιήσουμε ότι τα θέματα | et are also<br>σης των <b>4 Levels</b><br>4<br>α του |              |
| <ul> <li>πισατη που στη παιο στη παιο στη παιο στη παιο στη παιο στη παιο στη παιο στη παιο στη τη παιο στη τη πλανήτη είναι και δικά μας</li> </ul>                                                        | d imperative. This activity<br><b>JOCE!</b><br>μας έχει φέρει αντιμέτω<br>ρήση τους αρχίζοντας απ<br>ητα αποτελεί την αφορμ <sup>4</sup><br>; ζητήματα. | r can help us realize that the issues of the plan<br>υπους με το τεράστιο πρόβλημα της διαχείρι<br>ό το ατομικό επίπεδο κρίνεται επιτακτική. Η<br>ή ώστε να συνειδητοποιήσουμε ότι τα θέματα  | a του                                                |              |

#### Εικόνα 14: Δημόσιες δραστηριότητες

Οι δραστηριότητες παρουσιάζονται ως κουτιά στοιβαγμένα στην οθόνη. Κάθε πλαίσιο αντιστοιχεί σε μία δραστηριότητα. Το όνομα της δραστηριότητας και μια σύντομη περιγραφή είναι ορατά με μια ματιά. Ο χρήστης μπορεί επίσης να δει στα δεξιά πόσα επίπεδα περιέχει η δραστηριότητα, τη γλώσσα στην οποία γράφτηκε και ένα σύνολο από μετα-ετικέτες που σχετίζονται με το περιεχόμενο της δραστηριότητας.

| Introduction - Test Public Activity-copy     |          |
|----------------------------------------------|----------|
| This is just a first sample public activity. | 1 Levels |
| test introductory activity                   |          |

Τέσσερα κουμπιά λειτουργιών είναι διαθέσιμα κάτω από το πλαίσιο δραστηριότητας:

- Δυριίcate
   δημιουργεί ένα αντίγραφο της παρούσας δραστηριότητας μέσα στο παράθυρο Οι δραστηριότητές μου, δηλαδή κλωνοποιεί την τρέχουσα δραστηριότητα, με τον κλώνο να βρίσκεται στη λίστα ιδιωτικών δραστηριοτήτων
- Φ<sup>Edit</sup> επιτρέπει στον χρήστη να επεξεργαστεί και να τροποποιήσει τη δραστηριότητα.
   ΑΥΤΟ ΕΙΝΑΙ ΔΙΑΘΕΣΙΜΟ ΜΟΝΟ ΣΤΟ ΠΑΡΑΘΥΡΟ ΙΔΙΩΤΙΚΗΣ ΔΡΑΣΤΗΡΙΟΤΗΤΑΣ Ή ΣΕ ΔΗΜΟΣΙΕΣ ΔΡΑΣΤΗΡΙΟΤΗΤΕΣ ΕΑΝ Ο ΧΡΗΣΤΗΣ ΕΙΝΑΙ Ο ΔΗΜΙΟΥΡΓΟΣ ΤΗΣ ΔΡΑΣΤΗΡΙΟΤΗΤΑΣ
- Επιτρέπει στον χρήστη να διαγράψει τη δραστηριότητα. ΑΥΤΟ ΕΙΝΑΙ
   ΔΙΑΘΕΣΙΜΟ ΜΟΝΟ ΣΤΟ ΠΑΡΑΘΥΡΟ ΙΔΙΩΤΙΚΗΣ ΔΡΑΣΤΗΡΙΟΤΗΤΑΣ Ή ΣΕ ΔΗΜΟΣΙΕΣ
   ΔΡΑΣΤΗΡΙΟΤΗΤΕΣ ΕΑΝ Ο ΧΡΗΣΤΗΣ ΕΙΝΑΙ Ο ΔΗΜΙΟΥΡΓΟΣ ΤΗΣ ΔΡΑΣΤΗΡΙΟΤΗΤΑΣ
- Φ<sup>Publish</sup> επιτρέπει στον χρήστη να δημιουργήσει ένα αντίγραφο της δραστηριότητας
   και να τη δημοσιοποιήσει. Το δημόσιο αντίγραφο αποσυνδέεται από το ιδιωτικό

16

#### 2019-1-TR01-KA201-076710

Χρηματοδοτείται από το Πρόγραμμα Erasmus+ της Ευρωπαϊκής Ένωσης. Ωστόσο, η Ευρωπαϊκή Επιτροπή και η Τουρκική Εθνική Υπηρεσία δεν φέρουν ευθύνη για οποιαδήποτε χρήση των πληροφοριών που περιέχονται σε αυτές.

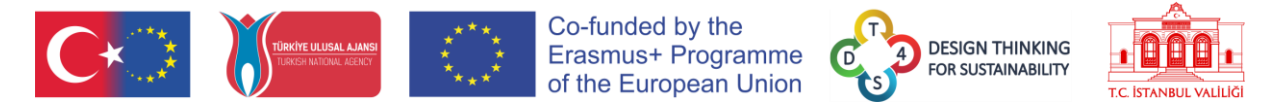

πρωτότυπο και οποιεσδήποτε αλλαγές γίνονται στο ένα δεν θα αντικατοπτρίζονται στο άλλο.

Ένα πλαίσιο αναζήτησης είναι διαθέσιμο στο επάνω μέρος της οθόνης για να ταξινομήσετε εύκολα τις εμφανιζόμενες δραστηριότητες.

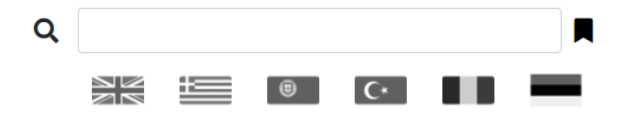

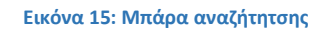

Η εισαγωγή ενός ονόματος στο πλαίσιο θα εμφανίσει μόνο τις δραστηριότητες που περιέχουν το εν λόγω όνομα.

Κάνοντας κλικ σε μια σημαία θα εμφανιστούν μόνο οι δραστηριότητες που είναι γραμμένες στη γλώσσα της σημαίας. Μπορούν να επιλεγούν πολλές σημαίες ταυτόχρονα.

Κάνοντας κλικ στο κουμπί 📕 θα εμφανιστεί η αναζήτηση ανά ετικέτα, όπου ο χρήστης μπορεί να επιλέξει οποιαδήποτε από τις υπάρχουσες μετα-ετικέτες για να εμφανίσει μόνο τη δραστηριότητα που τις περιέχει.

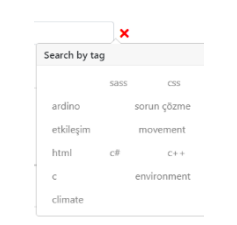

Εικόνα 16: Αναζήτηση ανά ετικέτα

Οι τρεις τύποι αναζητήσεων μπορούν να συνδυαστούν και να χρησιμοποιηθούν ταυτόχρονα.

Κάνοντας κλικ στο Add New Activity ξεκινάει τη δημιουργία μιας νέας δραστηριότητας.

#### 2019-1-TR01-KA201-076710

| <b>C</b> ∗⊃          | TÜRKİYE ULUSAL AJANSI<br>TURKISH NATIONAL AGENCY | ****<br>****                             | Co-funded by t<br>Erasmus+ Prog<br>of the Europea | he<br>gramme<br>n Union | DESIGN THINKING<br>FOR SUSTAINABILITY | T.C. İSTANBUL VALİLİĞI |
|----------------------|--------------------------------------------------|------------------------------------------|---------------------------------------------------|-------------------------|---------------------------------------|------------------------|
| COST DESIGN THINKING |                                                  |                                          |                                                   | My Classes              | My Activities Public Activities       |                        |
|                      | Name field is required.                          |                                          |                                                   |                         |                                       |                        |
|                      | Name                                             |                                          |                                                   |                         |                                       |                        |
|                      | Description                                      |                                          |                                                   |                         |                                       |                        |
|                      | Description                                      |                                          |                                                   |                         |                                       |                        |
|                      | Tags                                             |                                          |                                                   |                         | E.                                    |                        |
|                      | Add Tag                                          |                                          |                                                   |                         |                                       |                        |
|                      | Number of Levels                                 |                                          |                                                   |                         |                                       |                        |
|                      | 1                                                |                                          |                                                   |                         |                                       |                        |
|                      | ***                                              |                                          |                                                   |                         |                                       |                        |
|                      | Public                                           |                                          |                                                   |                         |                                       |                        |
|                      | Save Discard                                     |                                          |                                                   |                         |                                       |                        |
|                      |                                                  |                                          |                                                   |                         |                                       |                        |
|                      |                                                  |                                          |                                                   |                         |                                       |                        |
|                      |                                                  |                                          |                                                   |                         |                                       |                        |
|                      |                                                  |                                          |                                                   |                         |                                       |                        |
|                      |                                                  |                                          |                                                   |                         | C*                                    |                        |
|                      |                                                  | 1. 1. 1. 1. 1. 1. 1. 1. 1. 1. 1. 1. 1. 1 |                                                   |                         |                                       |                        |
|                      |                                                  |                                          |                                                   |                         |                                       |                        |

Εικόνα 17: Προσθήκη νέας δραστηριότητας

Κατά τη δημιουργία μιας δραστηριότητας, ο δάσκαλος πρέπει να παρέχει τα ακόλουθα:

- Ένα όνομα
- Μία περιγραφή
- Μετα-ετικέτες χρησιμοποιώντας το κουμπί Add Tag. Αυτό είναι προαιρετικό
- Μια γλώσσα επιλέγοντας αυτή που επιθυμούν από το πλαίσιο 📧
- Επίπεδο ορατότητας ενεργοποιώντας ή απενεργοποιώντας το κουμπί

Μόλις ικανοποιηθούν με τα δεδομένα που έχουν εισαχθεί, οι δημιουργοί περιεχομένου μπορούν είτε να αποθηκεύσουν τη νέα τους δραστηριότητα είτε να την απορρίψουν

χρησιμοποιώντας τα κουμπιά

## Επεξεργασία δραστηριοτήτων

Κάνοντας κλικ στο κουμπί <sup>κεdit</sup>, ο δημιουργός περιεχομένου μπορεί να επεξεργαστεί τις δραστηριότητές του.

Η οθόνη εμφανίζει όλες τις πληροφορίες (περιγραφή ονόματος, μετα-ετικέτες, γλώσσα) που έχουν εισαχθεί στην οθόνη δημιουργίας δραστηριότητας, καθώς και το περιεχόμενο της ίδιας της δραστηριότητας, επίπεδο προς επίπεδο.

#### 2019-1-TR01-KA201-076710

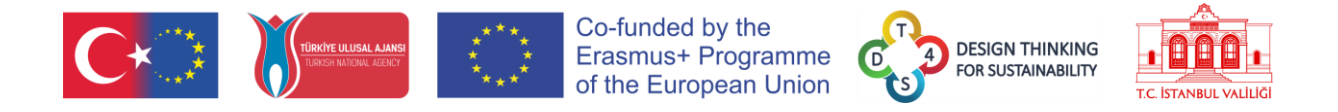

Το κουμπί , πανταχού παρόν στην πλατφόρμα, επιτρέπει στον χρήστη να επιστρέψει στην προηγούμενη οθόνη.

|                             | IESI                                                                    |
|-----------------------------|-------------------------------------------------------------------------|
|                             |                                                                         |
| TEST                        |                                                                         |
| Name:                       |                                                                         |
| blabfdjgfjksdjkfsdhjdfsdhkl |                                                                         |
| Tags sounds sound           |                                                                         |
| Add Tag                     |                                                                         |
|                             |                                                                         |
| Save Discard                |                                                                         |
|                             |                                                                         |
|                             | Activity Levels                                                         |
|                             | Activity Levels                                                         |
|                             | 2 3 4 5                                                                 |
|                             |                                                                         |
| P. 0 1                      |                                                                         |
|                             | kjigreghkldhklgfdkl                                                     |
| ₽+ ∎ ٩<br>vdvdfgds          | Activity Levels                                                         |
| Pr D C                      | Activity Levels<br>2 3 4 5<br>kjigreghkidhkigfdki<br>dfgergregdf<br>C C |
| Velvedfigds                 | Activity Levels                                                         |

Εικόνα 18: Επεξεργασία δραστηριότητας

**Activity Levels** 

Τα επίπεδα είναι ορατά στο πολύχρωμο βέλος

\_\_\_\_\_2 <u>\_\_\_\_\_</u>. Κάθε μικρότερο

βέλος υποδεικνύει ένα επίπεδο και κάνοντας κλικ σε αυτό εμφανίζεται το αντίστοιχο επίπεδο.

Κάθε επίπεδο παρουσιάζεται ως ένας ψηφιακός πίνακας φελλού στον οποίο μπορούν να εισαχθούν ψηφιακά σημειώματα. Αυτά τα σημειώματα μπορεί να περιέχουν απλό κείμενο, εμπλουτισμένο κείμενο, εικόνες ή βίντεο. Δείτε το παράρτημα για περισσότερες εξηγήσεις σχετικά με το σύστημα post-it. Οι δημιουργοί περιεχομένου μπορούν να περιγράψουν στους μαθητές το τρέχον επίπεδο βάζοντας μια σειρά από επεξηγηματικές σημειώσεις στον πίνακα, που περιέχουν πληροφορίες σχετικά με το θέμα και ερωτήσεις για να διευκολύνουν το έργο των ομάδων.

Οποιαδήποτε σημείωση που προστίθεται από έναν δάσκαλο κατά τη δημιουργία ενός επιπέδου, κλειδώνεται αυτόματα και ως εκ τούτου δεν μπορεί να διαγραφεί ή να τροποποιηθεί από τους μαθητές.

#### 2019-1-TR01-KA201-076710

Χρηματοδοτείται από το Πρόγραμμα Erasmus+ της Ευρωπαϊκής Ένωσης. Ωστόσο, η Ευρωπαϊκή Επιτροπή και η Τουρκική Εθνική Υπηρεσία δεν φέρουν ευθύνη για οποιαδήποτε χρήση των πληροφοριών που περιέχονται σε αυτές.

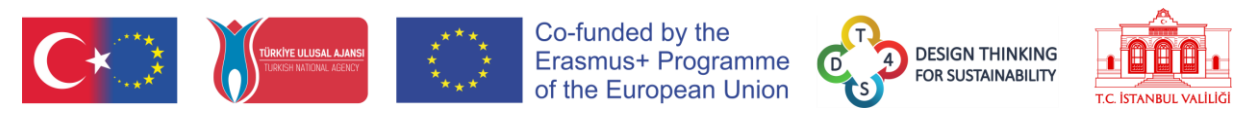

| P+ 8 6 |          |             |                     |
|--------|----------|-------------|---------------------|
|        | vdvdfada |             | kjigreghkldhklgfdkl |
|        | unugus   | dfgergregdf |                     |
|        |          |             |                     |
|        |          |             |                     |
|        |          |             |                     |

Εικόνα 19: Επίπεδο δραστηριότητας

Κάνοντας κλικ στο 📕 +, δημιουργείται μια νέα σημείωση στον πίνακα.

Κάνοντας κλικ στο \_\_\_\_, δημιουργείται ένα αντίγραφο του τρέχοντος επιπέδου στο πρόχειρο του συστήματος.

Κάνοντας κλικ στο ..., επικολλάται το επίπεδο που είναι αποθηκευμένο στο πρόχειρο του συστήματος στο επίπεδο που εμφανίζεται.

Ας φανταστούμε την παρακάτω κατάσταση ως πρακτικό παράδειγμα αντιγραφής/επικόλλησης επιπέδων. Εάν θέλω να αντιγράψω το τρίτο επίπεδο από τη δραστηριότητα Β στο τέταρτο επίπεδο της δραστηριότητας Α, πρέπει να επεξεργαστώ τη δραστηριότητα Α, να πάω στο τέταρτο επίπεδο, να κάνω κλικ στο κουμπί αντιγραφής, να επιστρέψω στην οθόνη «Η δραστηριότητά μου», να επεξεργαστώ τη δραστηριότητα Β, μεταβείτε στο τρίτο επίπεδο και μετά κάντε κλικ στο κουμπί επικόλλησης.

Εάν κάνετε κλικ σε ένα πλαίσιο δραστηριότητας στο παράθυρο «Οι δραστηριότητές μου», τότε η δραστηριότητα εμφανίζεται σε λειτουργία προβολής, που σημαίνει ότι δεν είναι δυνατή καμία τροποποίηση, όπως φαίνεται στην εικόνα 20. Παρατηρήστε τη διαφορά με την εικόνα 18, τα κουμπιά για την προσθήκη σημειώσεων και την αντιγραφή/επικόλληση του τα επίπεδα έχουν εξαφανιστεί.

#### 2019-1-TR01-KA201-076710

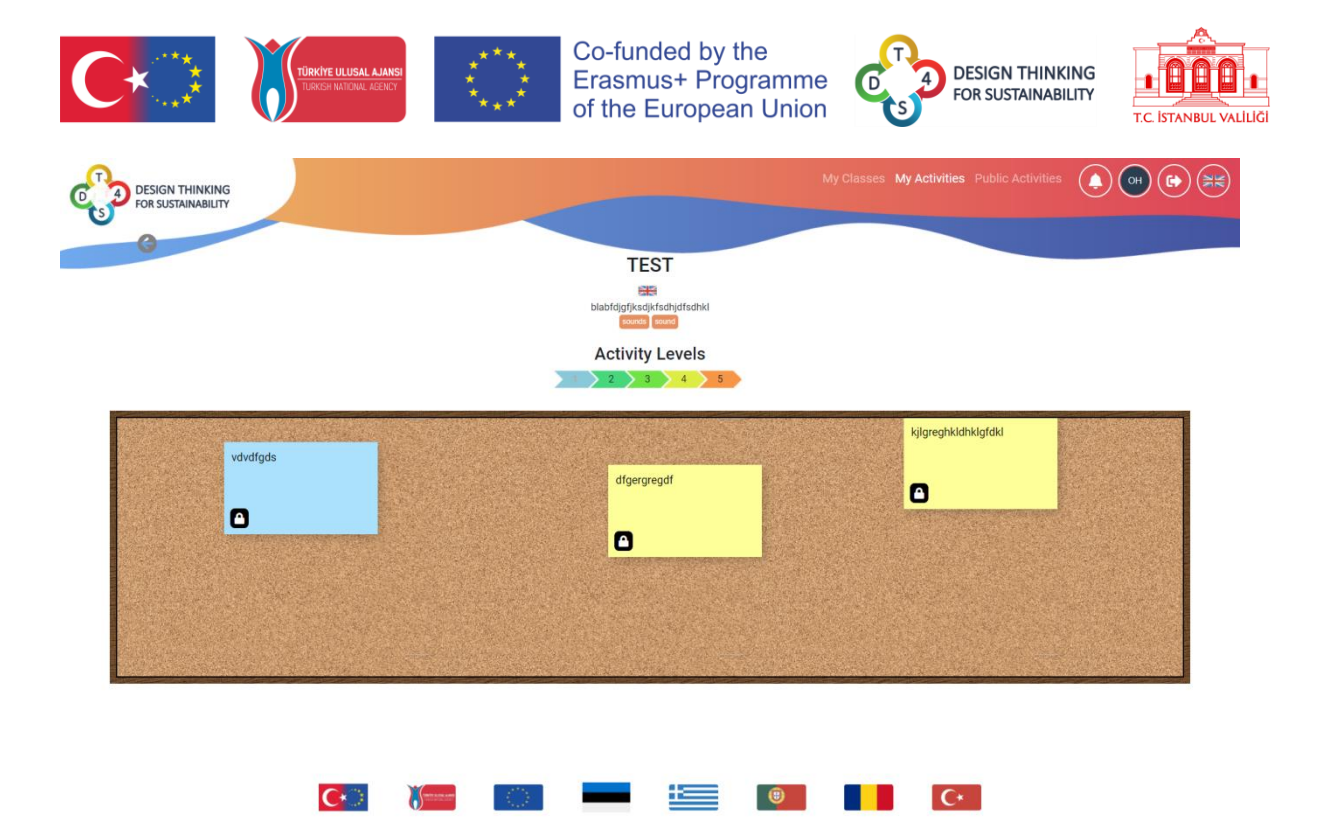

Εικόνα 20: Εμφάνιση δραστηριότητας

#### 2019-1-TR01-KA201-076710

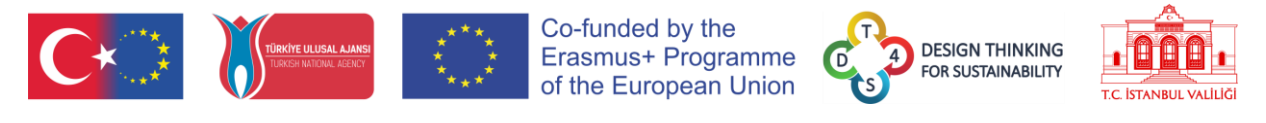

Μαθήματα

| DESIGN THINKING<br>FOR SUSTAINABILITY |                                                                   |                     | My Class | es My Activities Public Activities |  |
|---------------------------------------|-------------------------------------------------------------------|---------------------|----------|------------------------------------|--|
|                                       | My Classes                                                        |                     |          | Create new Class                   |  |
|                                       | TEST COURSE<br>dfdsfsdfs<br>Ereiner eskel Help ankel Brahmforning |                     |          | 0                                  |  |
|                                       | Testing the refresh2                                              |                     |          | 0                                  |  |
|                                       |                                                                   | « Previous 1 Next » |          |                                    |  |
|                                       |                                                                   |                     |          |                                    |  |
|                                       |                                                                   |                     |          |                                    |  |
|                                       |                                                                   |                     |          |                                    |  |
|                                       |                                                                   |                     |          |                                    |  |
|                                       | C•                                                                |                     |          | C*                                 |  |

Όλα τα μαθήματα μπορούν να προβληθούν στο παράθυρο Οι τάξεις μου.

| Εικόνα 21: Εμφάνιση τάξεων | Εικόνα | 21: | Εμφάνιση | τάξεων |
|----------------------------|--------|-----|----------|--------|
|----------------------------|--------|-----|----------|--------|

Οι τάξεις εμφανίζονται με τον ίδιο τρόπο από τις δραστηριότητες, χρησιμοποιώντας το σύστημα πλαισίων με μερικές σημαντικές διαφορές.

Η διαγραφή οποιασδήποτε τάξης μπορεί να επιτευχθεί μέσω του κουμπιού

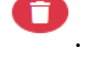

Review asked! Help asked! Brainstorming

Οι ετικέτες επισημαίνουν εάν μία από τις ομάδες εντός του μαθήματος έχει ζητήσει επανεξέταση, κάποια βοήθεια ή έχει ξεκινήσει μια συνεδρία καταιγισμού ιδεών. Όλοι αυτοί οι μηχανισμοί περιγράφονται στην εισαγωγή.

Κάνοντας κλικ στο κουμπί Create new Class δημιουργείται μια νέα τάξη.

#### 2019-1-TR01-KA201-076710

| <b>C</b> ∗◯                           | TÜRKİYE ULUSAL AJANSI<br>TURKISH NATIONAL AGENCY | Co-fur<br>Erasm<br>of the  | nded by the<br>us+ Programme<br>European Union | DESIGN<br>FOR SUS              | THINKING<br>TAINABILITY<br>T.C. ISTANBUL VALILIG |
|---------------------------------------|--------------------------------------------------|----------------------------|------------------------------------------------|--------------------------------|--------------------------------------------------|
| DESIGN THINKING<br>FOR SUSTAINABILITY |                                                  |                            | м                                              | ly Classes My Activities Publi | Activities (se) (se) (se)                        |
|                                       | Name                                             |                            |                                                |                                |                                                  |
|                                       | NEW CLASS                                        |                            |                                                |                                |                                                  |
|                                       | Code                                             |                            |                                                |                                |                                                  |
|                                       | 0SpVah7eMs                                       |                            |                                                |                                |                                                  |
|                                       | Description                                      |                            |                                                |                                |                                                  |
|                                       | new description                                  |                            |                                                |                                |                                                  |
|                                       | Learning Objectives and                          | Expected Learning Outcomes |                                                |                                |                                                  |
|                                       | the learning objectives                          | s of the class!            |                                                |                                |                                                  |
|                                       | Tags test new class                              |                            |                                                |                                |                                                  |
|                                       | Add Tag                                          |                            |                                                |                                |                                                  |
|                                       | Maximum size of team                             |                            | Minimum size of team                           |                                |                                                  |
|                                       | 3                                                |                            | 1                                              |                                |                                                  |
|                                       | Shint -                                          |                            |                                                |                                |                                                  |
|                                       |                                                  |                            |                                                |                                |                                                  |
|                                       | Save Discard                                     |                            |                                                |                                |                                                  |
|                                       |                                                  |                            |                                                |                                | Accessibility                                    |
|                                       |                                                  | C*                         |                                                |                                | Tools                                            |

#### Εικόνα 22: Δημιουργία νέας τάξης

Κατά τη δημιουργία μιας νέας τάξης, ο δημιουργός περιεχομένου καλείται να δώσει ένα όνομα, μια περιγραφή και τους αναμενόμενους μαθησιακούς στόχους και αποτελέσματα. Ο μοναδικός κωδικός της τάξης δημιουργείται αυτόματα από την πλατφόρμα. Μπορούν να προστεθούν ετικέτες και να οριστεί η γλώσσα. Τα μεγέθη των ομάδων των μαθητών πρέπει να καθοριστούν, με μια ελάχιστη και μια μέγιστη τιμή. Η τάξη δημιουργείται όταν κάνετε κλικ στο Αποθήκευση.

Η πρόσβαση στο περιεχόμενο της τάξης γίνεται κάνοντας κλικ στο πλαίσιο της τάξης στην οθόνη Τάξη.

#### 2019-1-TR01-KA201-076710

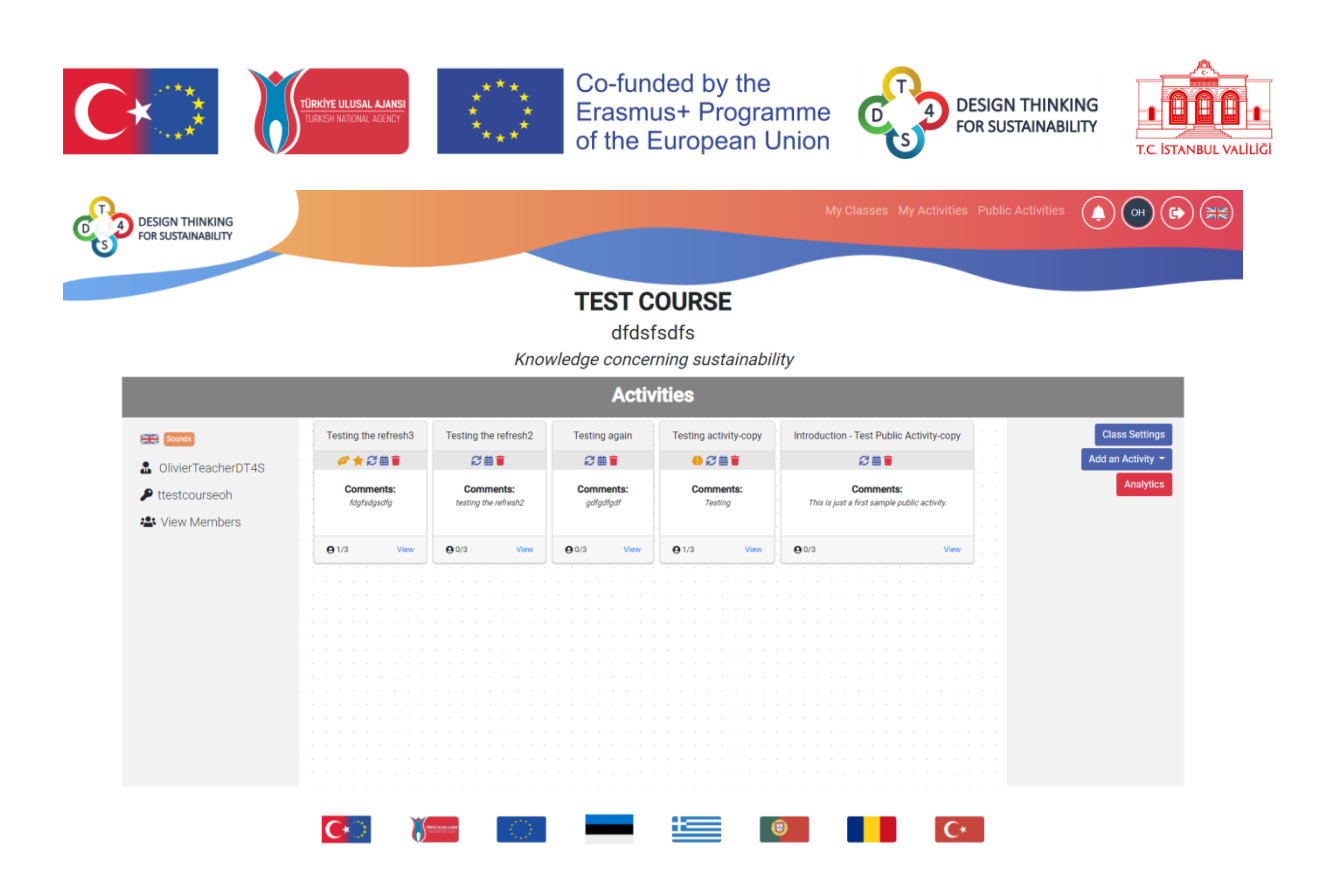

#### Εικόνα 23: Περιεχόμενο τάξης

Η επικεφαλίδα της οθόνης δείχνει το όνομα της τάξης, μια σύντομη περιγραφή και τα αναμενόμενα μαθησιακά αποτελέσματα.

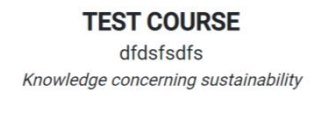

Figure 24: Επικεφαλίδα τάξης

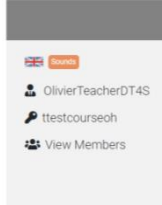

Το πλαίσιο στα αριστερά εμφανίζει τη γλώσσα του μαθήματος και τις σχετικές μετα-ετικέτες.

Το όνομα του δημιουργού του μαθήματος αναγράφεται από κάτω, μαζί με τον μοναδικό κωδικό του.

Μια λίστα μελών, δηλαδή όλοι οι φοιτητές που έχουν εγγραφεί στο μάθημα μπορεί να εμφανιστεί κάνοντας κλικ στο κουμπί Προβολή μελών από κάτω.

View Members sevangelou\_student i olivierstudent i

Κάθε μέλος της λίστας εγγεγραμμένων μαθητών έχει ένα μικρό κουμπί Ι εκτός από το όνομά του. Κάνοντας κλικ στο Ι, εμφανίζεται ένα κόκκινο σύμβολο –. Κάνοντας κλικ σε αυτό το κόκκινο σύμβολο – θα απομακρυνθεί ο μαθητής από το μάθημα.

#### 2019-1-TR01-KA201-076710

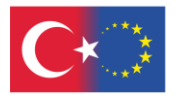

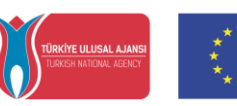

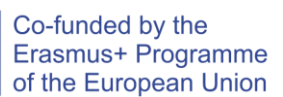

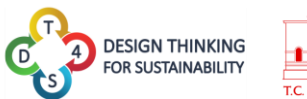

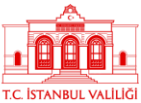

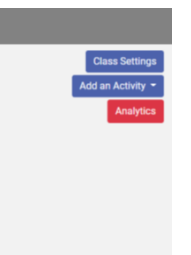

Το πλαίσιο στα δεξιά εμφανίζει μια σειρά ενεργειών που είναι διαθέσιμες στον δάσκαλο.

To class Settings εμφανίζει τη ρύθμιση που χρησιμοποιήθηκε για τη δημιουργία της τάξης (εικ. 26).

To Add an Activity προσθέτει μια δραστηριότητα. Μια ομάδα μαθητών στο μάθημα θα ανατεθεί να λύσει το επιλεγμένο πρόβλημα. Πρώτα ο δάσκαλος πρέπει να επιλέξει ποια δραστηριότητα θα λύσει η ομάδα και στη συνέχεια θα πρέπει να επιλέξει ημερομηνίες έναρξης και λήξης για κάθε ένα από τα

επίπεδα της δραστηριότητας.

Το Analytics εμφανίζει όλα τα στατιστικά στοιχεία που σχετίζονται με το μάθημα.

Στα στατιστικά, εμφανίζονται 4 διαφορετικά διακριτά σημεία μέτρησης:

- Ο αριθμός των σημειώσεων που δημιουργήθηκαν
- Ο αριθμός των σημειώσεων που επεξεργάστηκαν
- Πόσες φορές ζητήθηκε η βοήθεια του δασκάλου
- Ο αριθμός των φορών που ζητήθηκε μια αναθεώρηση

Στο επάνω μέρος της οθόνης εμφανίζονται όλα τα μαθήματα που δημιουργήθηκαν και ο δάσκαλος ή ο δημιουργός περιεχομένου μπορεί να δει τα αναλυτικά στοιχεία για όλα τα μαθήματά του κάνοντας απλώς εναλλαγή μεταξύ των μαθημάτων.

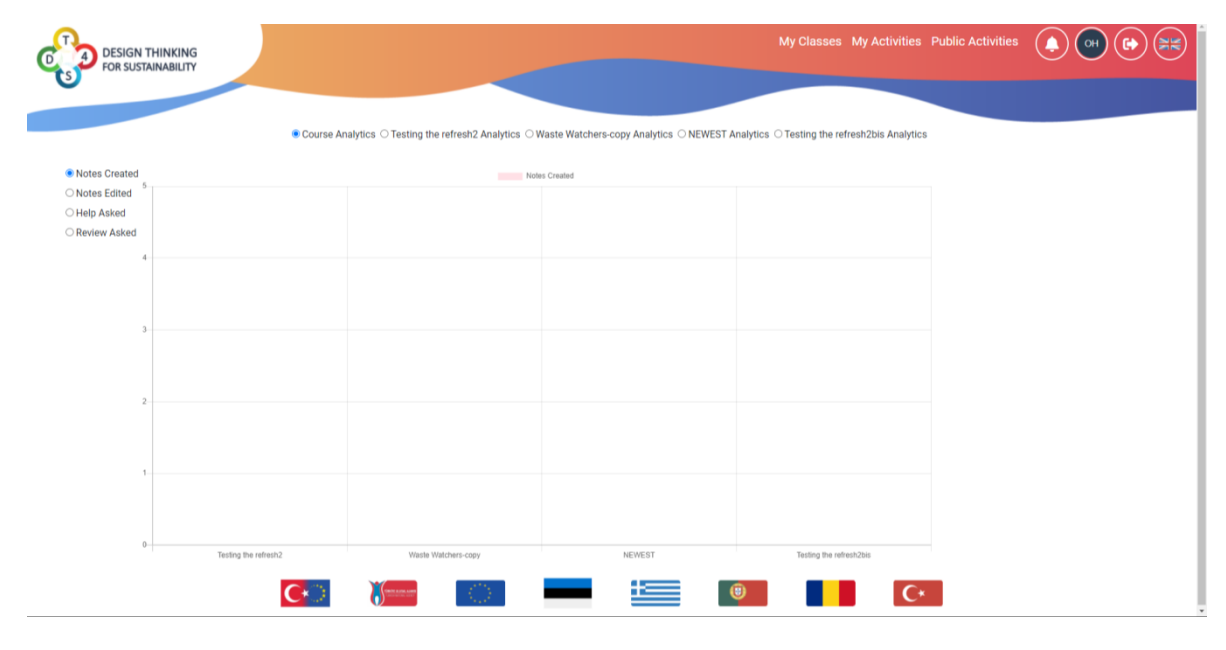

Εικόνα 25: Οθόνη στατιστικών

25

#### 2019-1-TR01-KA201-076710

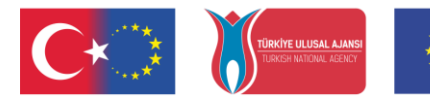

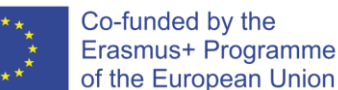

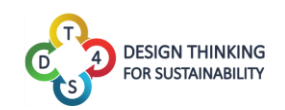

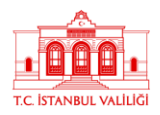

Όταν ο δάσκαλος θέλει να εισαγάγει μια δραστηριότητα σε ένα μάθημα, εμφανίζεται μια λίστα (με μια σημαία γλώσσας κοντά στο όνομα) με όλες τις ιδιωτικές δραστηριότητες που έχουν αυτήν τη στιγμή διαθέσιμες. Κάνοντας κλικ σε ένα από αυτά θα εισαχθεί η δραστηριότητα στο μάθημα.

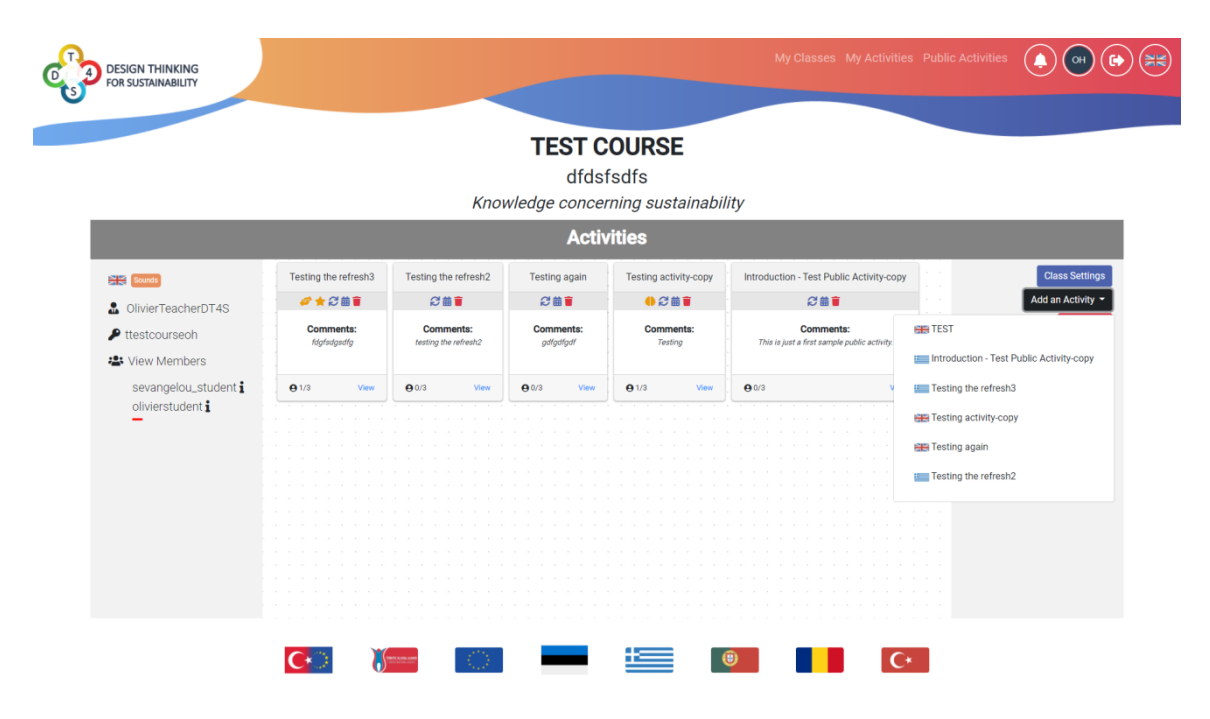

Εικόνα 26: Προσθήκη δραστηριότητας σε μια τάξη (1)

Αφού δημιουργηθεί η δραστηριότητα, πρέπει να συμπληρωθεί ένας συγκεκριμένος αριθμός παραμέτρων που αφορούν το χρονοδιάγραμμα της δραστηριότητας. Πρέπει να επιλεγεί μια ημερομηνία έναρξης και για κάθε επίπεδο της δραστηριότητας μπορεί να επιλεγεί μια ξεχωριστή και ανεξάρτητη ημερομηνία λήξης. Με αυτόν τον τρόπο ο δάσκαλος έχει απόλυτη ελευθερία στο πώς να εφαρμόσει τη δραστηριότητα στο μάθημά του, όπου μπορεί όλα τα επίπεδα να είναι ανοιχτά και να παραμένουν ανοιχτά μέχρι το τέλος της δραστηριότητας ή να ακολουθήσει μια πιο ελεγχόμενη προσέγγιση με ανεξάρτητες ημερομηνίες λήξης για κάθε ένα από τα επίπεδα. Ο δημιουργός περιεχομένου μπορεί επίσης να επιλέξει να δημιουργήσει απευθείας πολλές δραστηριότητες αντί για μία μόνο, προκειμένου να διευκολύνει τη δημιουργία μιας τάξης όπου πολλές ομάδες εργάζονται για την ίδια δραστηριότητα.

#### 2019-1-TR01-KA201-076710

| <ul> <li>✔</li> <li>✔</li> <li>✔</li> <li>Cativity Starting Date</li> <li>✔</li> <li>✔</li> <li></li> <li>&lt;</li></ul> | <ul> <li>Second Strate</li> <li>Control Strate</li> <li>Control Strate</li> &lt;</ul> | TÜRKİYE ULUSAL ALANSI<br>TURKİYE ULUSAL ALANSI | Co-funded by the<br>Erasmus+ Programme<br>of the European Union | DESIGN THINKING<br>FOR SUSTAINABILITY | T.C. İSTANBUL VA |
|----------------------------------------------------------------------------------------------------|----------------------------------------------------------------------------------------------------|------------------------------------------------|-----------------------------------------------------------------|---------------------------------------|------------------|
| Recycling   Itevel 1   1/1/2021, 11:10 AM   Level 2   1/1/1/2021, 11:10 AM   Level 3   1/1/2/2021, 11:10 AM                                                                                                    | Recycling   A design thinking activity on recycling   recycling   Activity Starting Date   11/3/2021, 11:10 AM   Level 1   11/11/2021, 11:10 AM   Level 2   11/19/2021, 11:10 AM   Level 3   11/21/2021, 11:10 AM                                                                                                    | G                                              |                                                                 |                                       |                  |
| III/3/2021, 11:10 AM         Level 1         11/11/2021, 11:10 AM         Level 2         11/19/2021, 11:10 AM         Level 3         11/21/2021, 11:10 AM                                                                                                    | Image: Constraint of the second second se                                       | •                                              | Recycling                                                       |                                       |                  |
| Adesign thinking activity on recycling         recycling         Activity Starting Date         11/3/2021, 11:10 AM         Level 1         11/11/2021, 11:10 AM         Level 2         11/19/2021, 11:10 AM         Level 3         11/21/2021, 11:10 AM                                                                                                    | A design thinking activity on recycling         recycling         Activity Starting Date         11/3/2021, 11:10 AM         Level 1         11/1/2021, 11:10 AM         Level 2         11/19/2021, 11:10 AM         Level 3         11/21/2021, 11:10 AM                                                                                                    |                                                |                                                                 |                                       |                  |
| Activity Starting Date<br>11/3/2021, 11:10 AM<br>Level 1<br>11/11/2021, 11:10 AM<br>Level 2<br>11/19/2021, 11:10 AM<br>Level 3<br>11/21/2021, 11:10 AM                                                                                                    | Activity Starting Date<br>11/3/2021, 11:10 AM<br>Level 1<br>11/11/2021, 11:10 AM<br>Level 2<br>11/19/2021, 11:10 AM<br>Level 3<br>11/21/2021, 11:10 AM<br>Duplicate Activities<br>3                                                                                                    |                                                | A design thinking activity on recycling<br>recycling            |                                       |                  |
| 11/3/2021, 11:10 AM         Level 1         11/11/2021, 11:10 AM         Level 2         11/19/2021, 11:10 AM         Level 3         11/21/2021, 11:10 AM                                                                                                    | 11/3/2021, 11:10 AM         Level 1         11/11/2021, 11:10 AM         Level 2         11/19/2021, 11:10 AM         Level 3         11/21/2021, 11:10 AM         Duplicate Activities         3                                                                                                    | Activity Starting Date                         |                                                                 |                                       |                  |
| Level 1<br>11/11/2021, 11:10 AM<br>Level 2<br>11/19/2021, 11:10 AM<br>Level 3<br>11/21/2021, 11:10 AM                                                                                                    | Level 1<br>11/11/2021, 11:10 AM<br>Level 2<br>11/19/2021, 11:10 AM<br>Level 3<br>11/21/2021, 11:10 AM<br>Duplicate Activities<br>3                                                                                                    | 11/3/2021, 11:10 AM                            |                                                                 |                                       |                  |
| 11/11/2021, 11:10 AM         Level 2         11/19/2021, 11:10 AM         Level 3         11/21/2021, 11:10 AM                                                                                                    | 11/11/2021, 11:10 AM         Level 2         11/19/2021, 11:10 AM         Level 3         11/21/2021, 11:10 AM         Duplicate Activities         3                                                                                                    | Level 1                                        |                                                                 |                                       |                  |
| Level 2<br>11/19/2021, 11:10 AM<br>Level 3<br>11/21/2021, 11:10 AM                                                                                                    | Level 2<br>11/19/2021, 11:10 AM<br>Level 3<br>11/21/2021, 11:10 AM<br>Duplicate Activities<br>3                                                                                                    | 11/11/2021, 11:10 AM                           |                                                                 |                                       |                  |
| 11/19/2021, 11:10 AM         Level 3         11/21/2021, 11:10 AM                                                                                                    | 11/19/2021, 11:10 AM         Level 3         11/21/2021, 11:10 AM         Duplicate Activities         3                                                                                                    | Level 2                                        |                                                                 |                                       |                  |
| Level 3<br>11/21/2021, 11:10 AM                                                                                                    | Level 3 11/21/2021, 11:10 AM Duplicate Activities 3                                                                                                    | 11/19/2021, 11:10 AM                           |                                                                 |                                       |                  |
| 11/21/2021, 11:10 AM                                                                                                    | 11/21/2021, 11:10 AM         Duplicate Activities         3                                                                                                    | Level 3                                        |                                                                 |                                       |                  |
|                                                                                                    | Duplicate Activities                                                                                                    | 11/21/2021, 11:10 AM                           |                                                                 |                                       |                  |
| Duplicate Activities                                                                                                    | 3                                                                                                    | Duplicate Activities                           |                                                                 |                                       |                  |
|                                                                                                    | 5                                                                                                    | 3                                              |                                                                 |                                       |                  |

Εικόνα 27: Προσθήκη δραστηριότητας σε μια τάξη (2)

Κάνοντας κλικ στο κουμπί ρύθμισης της τάξης, εμφανίζεται μια ολόκληρη σειρά παραμέτρων που μπορεί να ορίσει ο δάσκαλος ή ο εκπαιδευτής σύμφωνα με τις προτιμήσεις τους. Η μόνη πληροφορία που δεν μπορεί να τροποποιηθεί ελεύθερα είναι ο κωδικός του μαθήματος, καθώς αποφασίζεται αυτόματα από το σύστημα.

| DESIGN THINKING<br>FOR SUSTAINABILITY |                                                    | My Classes My Activities | s Public Activities 🌔 어 🕞 🗮 |
|---------------------------------------|----------------------------------------------------|--------------------------|-----------------------------|
|                                       | Name                                               |                          |                             |
|                                       | TEST COURSE                                        |                          |                             |
|                                       | Code                                               |                          |                             |
|                                       | ttestcourseoh                                      |                          |                             |
|                                       | Description                                        |                          |                             |
|                                       | dfdsfsdfs                                          |                          |                             |
|                                       | Learning Objectives and Expected Learning Outcomes |                          |                             |
|                                       | Knowledge concerning sustainability                |                          |                             |
|                                       | Tags Sounds                                        |                          |                             |
|                                       | Add Tag                                            |                          |                             |
|                                       | Maximum size of team                               | Minimum size of team     |                             |
|                                       | 3                                                  | 1                        |                             |
|                                       | Seve Discard                                       |                          |                             |
|                                       | C• ) (100 μ) Εικόνα 28: Ρυ                         | 🖮 🗐 🚺 🤇                  | •                           |

#### 2019-1-TR01-KA201-076710

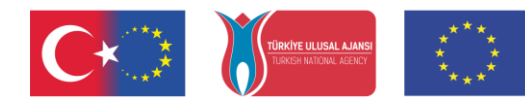

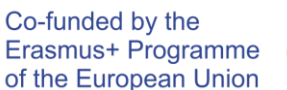

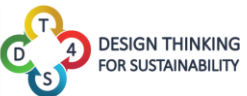

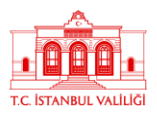

Στο κέντρο της οθόνης του μαθήματος, εμφανίζονται σε κουτιά όλες οι ομάδες.

| Testing the ref       | resh3           | Testing the         | e refresh2        | Testing       | again | Testing act | tivity-copy | Introduction - To       | est Public Activity-copy               |
|-----------------------|-----------------|---------------------|-------------------|---------------|-------|-------------|-------------|-------------------------|----------------------------------------|
| # * 2 B               |                 | 20                  |                   | 20            |       | <b>0</b> 2  |             |                         | 3 🗰 🛢                                  |
| Comment<br>fdgfsdgsdf | <b>8</b> :<br>7 | Comm<br>testing the | ents:<br>refresh2 | Comm<br>gdfgc | ifgdf | Comm        | ients:      | Co<br>This is just a fe | omments:<br>st sample public activity. |
| 010                   | View            | 0.0/3               | Mark              | 0.0/7         | View  | 01/2        | View        | 0.0/2                   | Marr                                   |

#### Εικόνα 29: Ομάδες σε μια τάξη

Κάθε κουτί ομάδας περιέχει το όνομα της δραστηριότητας που έχει ανατεθεί στην ομάδα, μια γραμμή εικονιδίων, σχόλια σχετικά με τη δραστηριότητα ή την ομάδα, τον αριθμό των μελών των ομάδων και ένα κουμπί για τον δάσκαλο για πρόσβαση στο περιεχόμενο της δραστηριότητας και έλεγχο της ομάδας εργαστείτε σε αυτό.

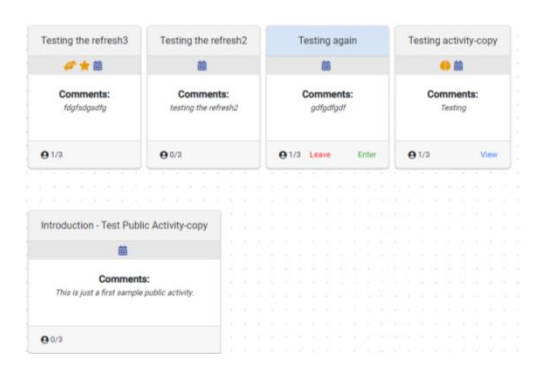

Εικόνα 30: Ομάδες σε μια τάξη από τη σκοπιά του μαθητή

Από τη σκοπιά του μαθητή, το κουτί της ομάδας περιέχει ένα κουμπί Συμμετοχή εάν δεν έχει γίνει μέλος της ομάδας ακόμη ή ένα κουμπί Αποχώρηση/Εισαγωγή στο πλαίσιο της ομάδας του μαθητή. Εάν ένας καταιγισμός ιδεών είναι σε εξέλιξη, ο μαθητής μπορεί επίσης να έχει πρόσβαση στο περιεχόμενο της δραστηριότητας της ομάδας που δημιούργησε τον καταιγισμό ιδεών.

Τα κουμπιά στη γραμμή εικονιδίων της ομάδας είναι τα εξής:

Το κουμπί ενημέρωσης επιτρέπει στον δάσκαλο να ενημερώσει τη δραστηριότητα της ομάδας στην πιο πρόσφατη έκδοσή της. Ας πούμε για παράδειγμα ότι ένας δάσκαλος δημιουργεί μια δραστηριότητα την Τετάρτη και μετά την εισάγει απευθείας σε ένα μάθημα. Την Πέμπτη ο δάσκαλος κάνει κάποιες αλλαγές στη δραστηριότητα για να τη βελτιώσει. Εάν η δραστηριότητα εντός του μαθήματος δεν ενημερωθεί, θα εξακολουθεί να είναι η ίδια δραστηριότητα με αυτήν που δημιουργήθηκε την Τετάρτη. Εάν όμως ο δάσκαλος χρησιμοποιήσει το κουμπί ενημέρωσης, τότε οι μαθητές θα μπορούν να εργαστούν με τη δραστηριότητα που τροποποιήθηκε την Πέμπτη. Θα εμφανιστεί μια οθόνη επιβεβαίωσης όταν οι δάσκαλοι ζητήσουν

#### 2019-1-TR01-KA201-076710

Χρηματοδοτείται από το Πρόγραμμα Erasmus+ της Ευρωπαϊκής Ένωσης. Ωστόσο, η Ευρωπαϊκή Επιτροπή και η Τουρκική Εθνική Υπηρεσία δεν φέρουν ευθύνη για οποιαδήποτε χρήση των πληροφοριών που περιέχονται σε αυτές.

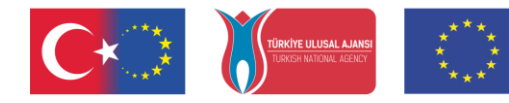

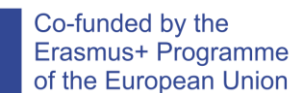

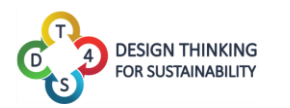

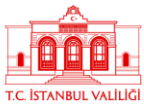

ενημέρωση. Δεν θα καταστραφούν σημειώσεις μαθητών κατά την ενημέρωση, μόνο οι σημειώσεις των δασκάλων θα επηρεαστούν.

 Το κουμπί ημερολογίου <sup>IIII</sup> εμφανίζει τις τρέχουσες ημερομηνίες που έχουν εκχωρηθεί στην ομάδα

| € 齒 盲<br>Refresh<br>the<br>activity df                        |                  |                                               |    |             |              |              |                     |                          |                          |                   |                           |
|---------------------------------------------------------------|------------------|-----------------------------------------------|----|-------------|--------------|--------------|---------------------|--------------------------|--------------------------|-------------------|---------------------------|
| with<br>preset<br>changes? View<br>Yes<br>No                  |                  |                                               |    |             |              |              |                     |                          |                          |                   |                           |
| DESIGN THINKING<br>FOR SUSTAINABILITY                         |                  |                                               |    |             |              |              |                     | My Cla                   | sses My Activities       | Public Activities |                           |
|                                                               |                  |                                               |    | 1           | TEST C       | OUR          | SE                  |                          |                          |                   |                           |
|                                                               |                  | Activity Starting Date<br>9/10/2020, 11:41 AM | 10 | owled       | dfds         | fsdfs        | ustainah            | litv                     |                          |                   |                           |
|                                                               |                  | Level 1<br>9/10/2020, 11:41 AM                |    | med         | Activ        | vities       | ustamabi            | <i>nty</i>               |                          |                   |                           |
| Sounds                                                        | Testing the refr | <b>Level 2</b><br>9/11/2020, 11:41 AM         |    | Te          | esting again | Testin       | g activity-copy     | Introduction - Te        | est Public Activity-copy |                   | Class Settings            |
| <ul> <li>OlivierTeacherDT4S</li> <li>ttestcourseoh</li> </ul> | Comments         | Level 3<br>9/12/2020, 11:41 AM<br>Level 4     |    | c           | comments:    | c            | omments:<br>Testing | Cc<br>This is just a fir | The second sectivity.    |                   | Add an Activity Analytics |
| View Members                                                  | <b>e</b> 1/3     | 9/19/2020, 11:41 AM<br>Level 5                | ,  | <b>e</b> 0/ | '3 View      | <b>9</b> 1/3 | View                | . <b>0</b> /3            | View                     |                   |                           |
|                                                               |                  | 11/9/2020, 11:41 AM<br>Save                   |    |             |              |              |                     |                          |                          |                   |                           |
|                                                               |                  |                                               |    |             |              |              |                     |                          |                          |                   |                           |
|                                                               |                  |                                               |    |             |              |              |                     |                          |                          |                   |                           |
|                                                               |                  |                                               |    |             |              |              |                     |                          |                          |                   |                           |

Εικόνα 31: Ημερολόγιο ομάδας

- Το κουμπί κάδος απορριμμάτων επιτρέπει στον δάσκαλο να καταστρέψει την τρέχουσα ομάδα
- Το εικονίδιο •• υποδεικνύει ότι αυτή η ομάδα ζήτησε μια καταιγίδα ιδεών
- 🔹 Το εικονίδιο 🎽 υποδεικνύει ότι αυτή η ομάδα έχει ζητήσει έλεγχο επιπέδου
- 🔹 Το εικονίδιο 🎽 υποδεικνύει ότι αυτή η ομάδα ζήτησε τη βοήθεια του δασκάλου

Κάνοντας κλικ σε ένα κουμπί πρόσβασης στο κουτί μιας ομάδας (Προβολή ή Εισαγωγή) επιτρέπει στον χρήστη να δει την τρέχουσα εξέλιξη της ομάδας στη δραστηριότητα.

#### 2019-1-TR01-KA201-076710

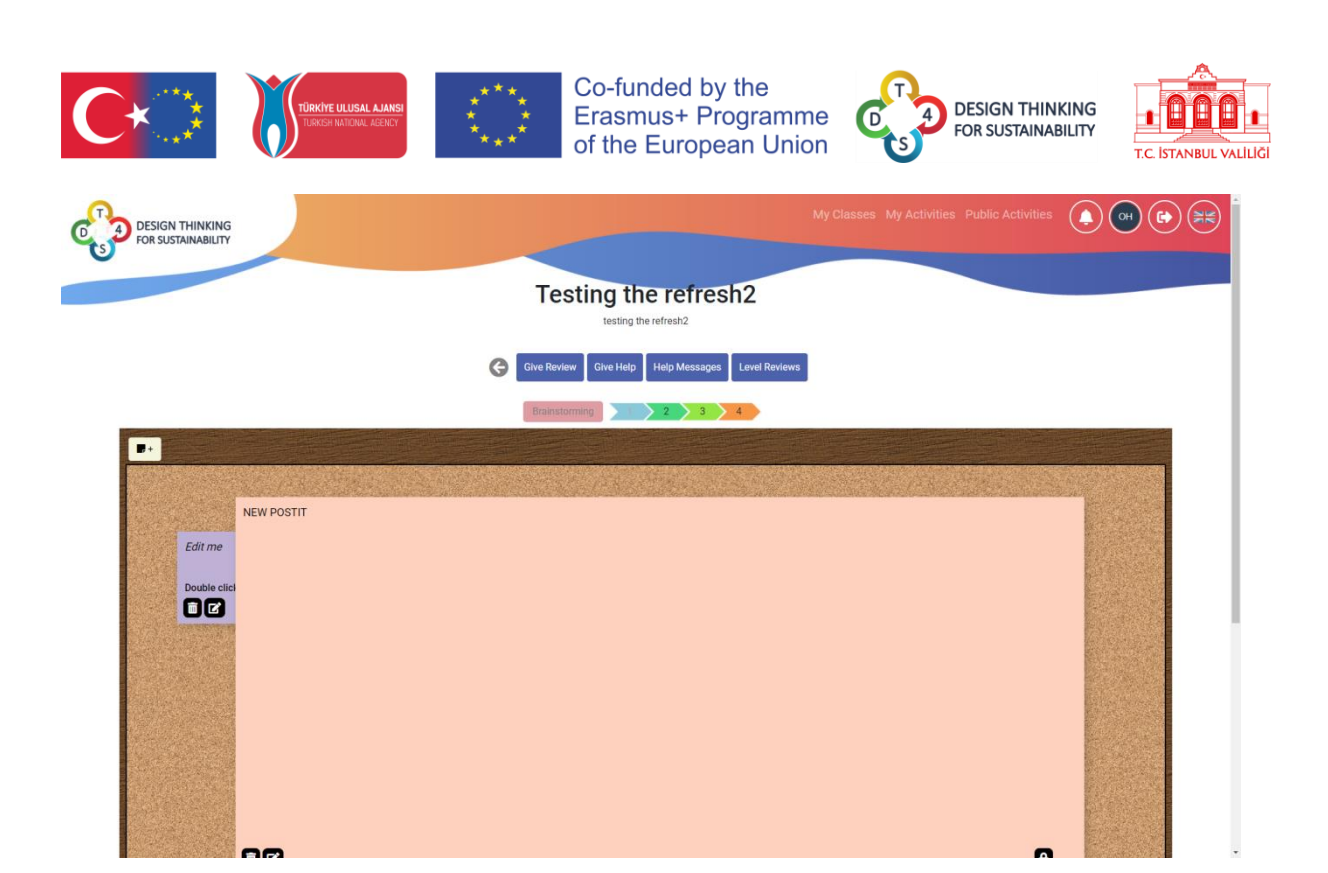

Εικόνα 32: Πλαίσιο συνομιλίας της ομάδας

Το πλαίσιο συνομιλίας της ομάδας είναι διαθέσιμο στο κάτω μέρος της οθόνης.

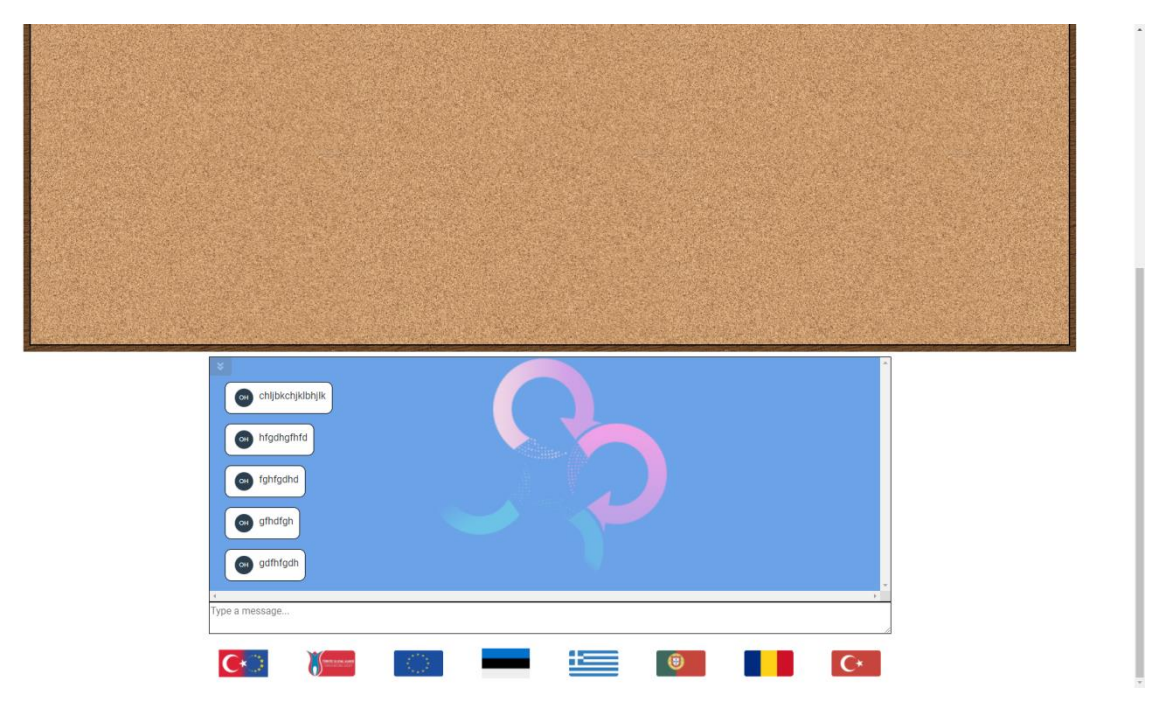

Εικόνα 33: Συνομιλία τάξης

Όλα τα μηνύματα περιέχουν το αρχικό του κατόχου τους στο λογότυπο χρήστη για εύκολη αναγνώριση.

#### 2019-1-TR01-KA201-076710

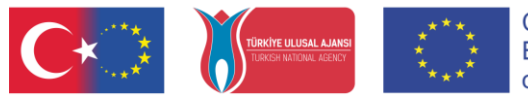

#### Co-funded by the Erasmus+ Programme of the European Union

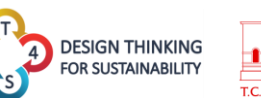

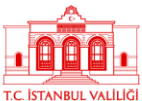

Όταν όλοι οι μαθητές μιας ομάδας είναι παρόντες στο κουτί της ομάδας, μπορούν να δουν ο ένας τη δραστηριότητα του άλλου ζωντανά, ελέγχοντας πού βρίσκεται το ποντίκι του άλλου και τι κάνουν. Η θέση του κέρσορα του ποντικιού των άλλων μελών της ομάδας εμφανίζονται μέσω του λογότυπου χρήστη τους.

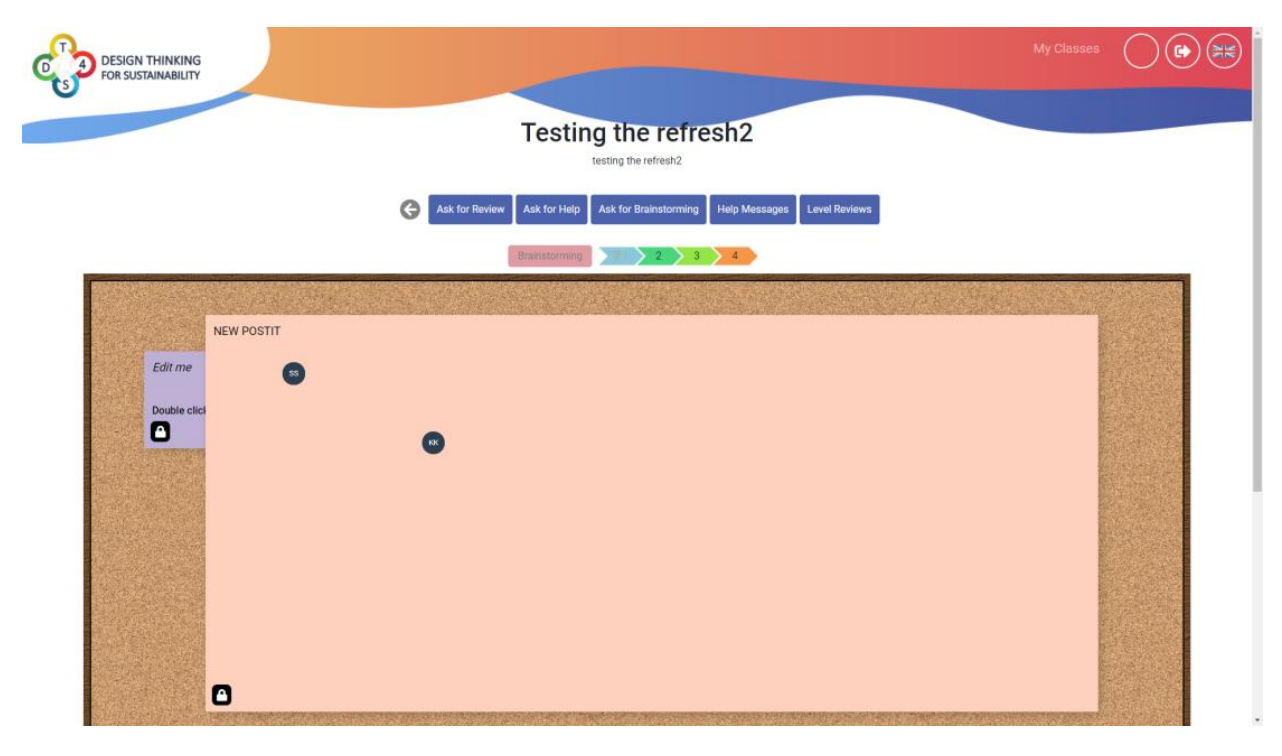

Εικόνα 34: Ο χρήστης βλέπει τα λογότυπα των άλλων 2 παικτών της ομάδας του

Για έναν μαθητή, είναι διαθέσιμα τα ακόλουθα κουμπιά:

Ask for Review Κάνοντας κλικ στο θα ζητηθεί από τον καθηγητή να ελέγξει το τρέχον - 4 5 3 - 2 επίπεδο. Το ερωτηματικό στο πρώτο επίπεδο εδώ υποδηλώνει ότι έχει ζητηθεί αξιολόγηση αλλά δεν έχει Brainstorming πραγματοποιηθεί ακόμη. Το σημάδι στο επίπεδο 2 εδώ υποδεικνύει ότι αυτό το επίπεδο έχει ελεγχθεί με επιτυχία. Ask for Help Κάνοντας κλικ στο θα ζητηθεί βοήθεια από τον δάσκαλο. Η απαίτηση μπορεί να διαμορφωθεί με ένα μήνυμα.

Εικόνα 35: Ερώτηση για βοήθεια

31

#### 2019-1-TR01-KA201-076710

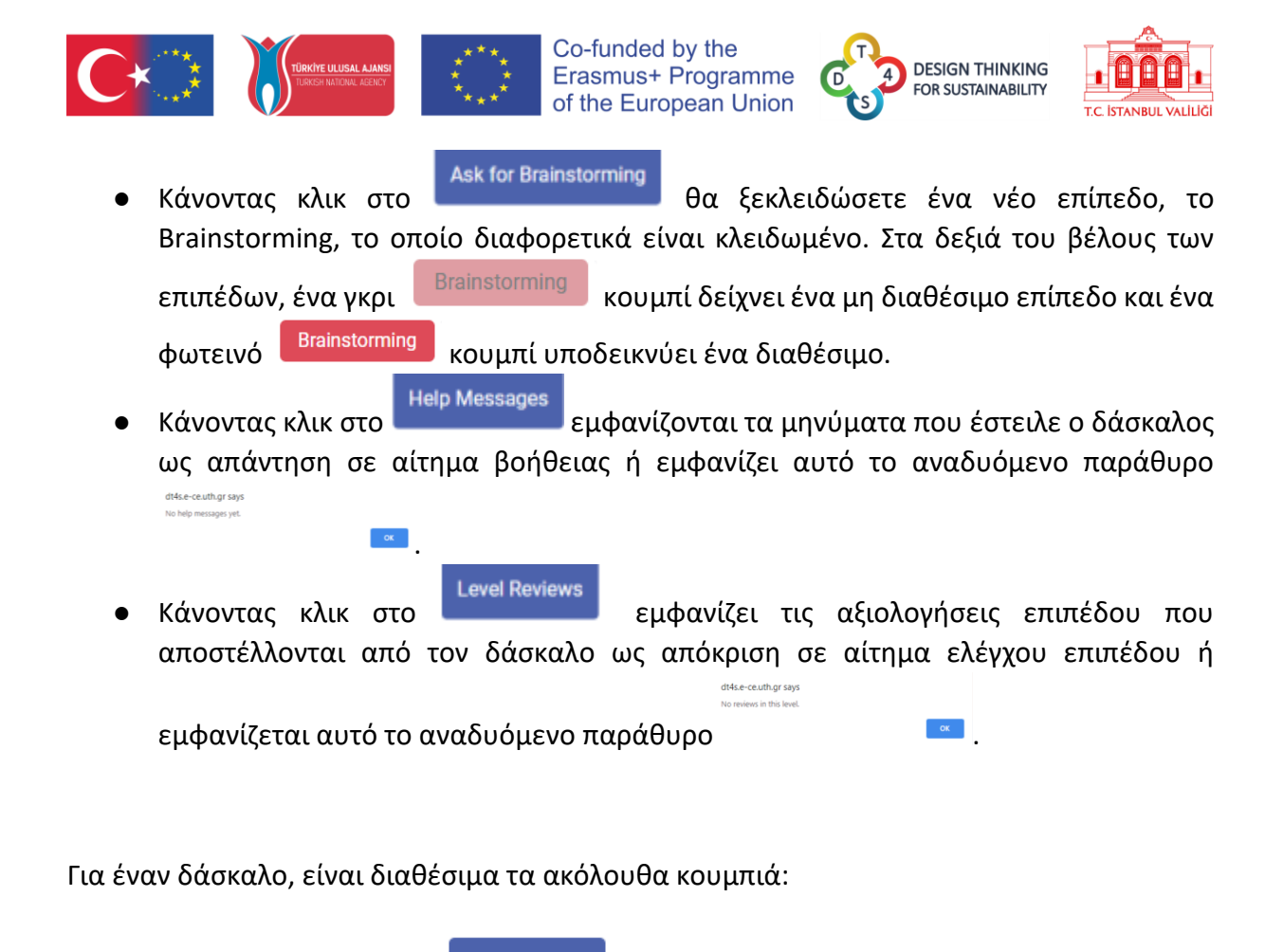

Κάνοντας κλικ στο επιτρέπει στον καθηγητή να αφήσει μια ανασκόπηση στο επίπεδο. Η ανασκόπηση μπορεί να γραφτεί στο πλαίσιο μηνύματος και το επίπεδο μπορεί να γίνει εναλλαγή ως επιτυχία ή αποτυχία.

**Give Review** 

| Pass        |  |  |
|-------------|--|--|
| Give Review |  |  |

#### Εικόνα 36: Ανασκόπηση επιπέδου

- Give Help
- Κάνοντας κλικ στο επιτρέπει στον καθηγητή να στείλει ένα μήνυμα βοήθειας. Το κείμενο μπορεί να γραφτεί στο πλαίσιο μηνύματος.

|                   | G | Give Review | Give Help | Help Messages | Level Reviews |
|-------------------|---|-------------|-----------|---------------|---------------|
|                   |   |             |           |               |               |
|                   |   |             |           |               |               |
|                   |   |             |           |               |               |
| Send Help message |   |             |           |               |               |
|                   |   | _           | _         |               |               |

Εικόνα 37: Μήνυμα βοήθειας

#### 2019-1-TR01-KA201-076710

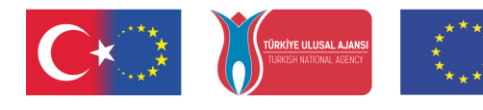

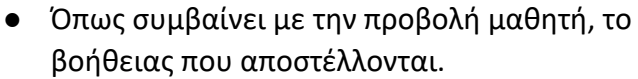

• Όπως συμβαίνει με την προβολή μαθητή, το επιπέδου που δημοσιεύτηκε.

#### 2019-1-TR01-KA201-076710

Χρηματοδοτείται από το Πρόγραμμα Erasmus+ της Ευρωπαϊκής Ένωσης. Ωστόσο, η Ευρωπαϊκή Επιτροπή και η Τουρκική Εθνική Υπηρεσία δεν φέρουν ευθύνη για οποιαδήποτε χρήση των πληροφοριών που περιέχονται σε αυτές.

33

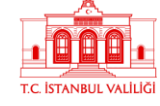

**Help Messages** εμφανίζει τα μηνύματα

Co-funded by the Erasmus+ Programme

of the European Union

εμφανίζει την κριτική

DESIGN THINKING FOR SUSTAINABILITY

4

Level Reviews

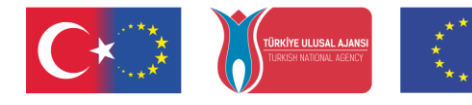

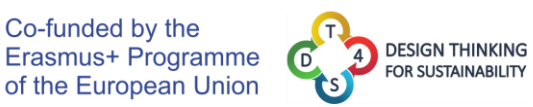

![](_page_33_Picture_2.jpeg)

Προφίλ Χρήστη

Το προφίλ χρήστη συγκεντρώνει όλες τις πληροφορίες σχετικά με τον χρήστη και την αλληλεπίδρασή του με την πλατφόρμα.

Co-funded by the

|                                                     | Sun | Mon                           | Tue                                                        | Wed                           | Thu  | Fri                   | Sat            | Help was given at activity 'Testing again' - 11/6/2020 - 13:0 |
|-----------------------------------------------------|-----|-------------------------------|------------------------------------------------------------|-------------------------------|------|-----------------------|----------------|---------------------------------------------------------------|
| ОН                                                  | 1   | 2                             | 3                                                          | 4                             | 5    | Level 14 End: Testing | 7<br>• Level 2 |                                                               |
| Olivier Heidmann<br>(OlivierTeacherDT4S)            | 8   | 9<br>• Level 5 End: Testing t | 10<br>• Level 4 End: Testing t<br>• Level 4 End: Testing t | 11<br>• Level 1 End: Introduc | 12   | 13                    | 14             |                                                               |
| teacher<br>View Profile                             | 15  | 16                            | 17  • Level 4 End: NEWEST                                  | 18                            | 19   | 20                    | 21             |                                                               |
| 2 XXXXXXXXXXXXXXXXXXXXXXXXXXXXXXXXXXXX              | 22  | 23                            | 24<br>• Level 4 End: Testing t                             | 25                            | 26   | 27                    | 28             |                                                               |
|                                                     | 29  | 30                            |                                                            | 2                             | 3    | 4                     | 5              |                                                               |
|                                                     |     |                               | 8                                                          | 9                             |      |                       |                |                                                               |
| 🕑 Help                                              |     |                               |                                                            | My Classes                    |      |                       | *              | Analytics                                                     |
| MI DT4S Manual                                      | TE  | ST COURSE                     | dfdsfsdfs                                                  |                               |      |                       | 0              | TEST COURSE Analytics                                         |
| <ul> <li>DT4S Portal</li> <li>DT4S Video</li> </ul> |     | R                             | ieview asked! Help asked!                                  | Brainstorming                 |      |                       |                | Testing the refresh2 Analytics                                |
| Project DT4S Platform tutorial                      | Tes | sting the refre               | fggdfgdf                                                   | )                             |      |                       | 0              |                                                               |
|                                                     |     |                               |                                                            | < Previous 1 Ne               | Xî » |                       |                |                                                               |
|                                                     |     |                               |                                                            |                               |      |                       |                |                                                               |

|  | Εικόνα | 38: | Παράθυρο | προφίλ | χρήστη |
|--|--------|-----|----------|--------|--------|
|--|--------|-----|----------|--------|--------|

Περιέχει ένα μικρό πλαίσιο προφίλ (πάνω αριστερά), ένα ημερολόγιο (πάνω στη μέση) με σημαντικά γεγονότα όπως η έναρξη και το τέλος των μαθημάτων, μια ανακεφαλαίωση όλων των ειδοποιήσεων συστήματος (πάνω δεξιά), μια ζώνη βοήθειας (κάτω αριστερά), μια λίστα με μαθήματα (κάτω μέση) και τα διαθέσιμα αναλυτικά στοιχεία (κάτω δεξιά).

Ο πίνακας στατιστικών στοιχείων θα εμφανίζει αναλυτικά στοιχεία για κάθε μάθημα που έχει δημιουργήσει ο χρήστης.

#### 2019-1-TR01-KA201-076710

![](_page_34_Picture_0.jpeg)

#### Co-funded by the Erasmus+ Programme of the European Union

![](_page_34_Picture_2.jpeg)

![](_page_34_Picture_3.jpeg)

Ο πίνακας βοήθειας περιέχει σύνδεσμο προς το εγχειρίδιο DT4S, την ιστοσελίδα του DT4S και ενσωματώνει ένα εκπαιδευτικό βίντεο που ο χρήστης μπορεί να παρακολουθήσει αμέσως για να κατανοήσει καλύτερα πώς να χρησιμοποιεί την πλατφόρμα.

Κάνοντας κλικ στο <sup>View Profile</sup> ανοίγει το παράθυρο προφίλ, όπου οι χρήστες μπορούν να τροποποιήσουν το όνομα χρήστη, το όνομα και το επίθετό τους. Υποδεικνύει επίσης το ρόλο του χρήστη (δάσκαλος ή μαθητής).

|                               |                |                    | Username        |            |  |
|-------------------------------|----------------|--------------------|-----------------|------------|--|
| ОН                            |                | OlivierTeacherDT4S | First Manage    |            |  |
| Olivier Heidmann              |                | Olivier            | First Name      |            |  |
| (OlivierTeacherDT4S)          |                |                    | Last Name       |            |  |
| teacher                       |                | Heidmann           |                 |            |  |
| 2                             |                | teacher            | Role            |            |  |
| Classes Created My Activities |                |                    | Submit          |            |  |
|                               |                |                    |                 |            |  |
|                               |                |                    | Change Password |            |  |
|                               |                |                    | Delete Account  |            |  |
|                               |                |                    |                 |            |  |
|                               |                |                    |                 |            |  |
|                               |                |                    |                 |            |  |
|                               |                | :==                |                 | <b>C</b> + |  |
|                               | 110000 ( ( ) ) |                    |                 |            |  |
| <b>C</b> 🔊 🕷                  |                |                    |                 |            |  |

ο λογαριασμός μπορεί επίσης να διαγραφεί κάνοντας κλικ στο

#### 2019-1-TR01-KA201-076710

| ···* 🚺                                |                     | **** | of the E | European Un | iion         | S FOR SUSTAI                  |            |
|---------------------------------------|---------------------|------|----------|-------------|--------------|-------------------------------|------------|
| DESIGN THINKING<br>FOR SUSTAINABILITY |                     |      |          |             | My Classes N | ly Activities Public Activiti | es 🌔 애 🕞 🗮 |
| r Information> View/Edit Profile      |                     |      |          |             |              |                               |            |
| ОН                                    |                     |      |          | Old P       | Password     |                               |            |
| Olivier Heid                          | mann                |      |          | New         | Password     |                               |            |
| (OlivierTeache<br>teacher             | erDT4S)             |      |          | Verify      | password     |                               |            |
| 2                                     | <b>&gt;&gt;&gt;</b> |      |          | s           | ubmit        |                               |            |
| Classes Created                       | My Activities       |      |          | Change      | Password     |                               |            |
|                                       |                     |      |          | Delete      | e Account    |                               |            |
|                                       |                     |      |          |             |              |                               |            |
|                                       |                     |      |          |             |              |                               |            |

Εικόνα 40: Αλλαγή κωδικού πρόσβασης

#### 2019-1-TR01-KA201-076710

![](_page_36_Picture_0.jpeg)

![](_page_36_Picture_1.jpeg)

![](_page_36_Picture_2.jpeg)

## ΠΑΡΑΡΤΗΜΑ 1: Παρουσίαση του συστήματος ανταλλαγής μηνυμάτων Whiteboard

Το κείμενο που ακολουθεί θα εξηγήσει λεπτομερώς πώς εφαρμόζεται το σύστημα ανταλλαγής μηνυμάτων, ειδικά η χρήση σημειώσεων τύπου "post-it", στην πλατφόρμα DT4S. Πολλές εικόνες θα χρησιμοποιούν την παλιά μορφή του post it, αλλά έχει επανασχεδιαστεί για DT4S και τώρα θα μοιάζει περισσότερο με το παρακάτω σχήμα.

| Example message 1 |   |
|-------------------|---|
|                   | 0 |

Εικόνα 41: Επανασχεδιασμός post-it

Από προεπιλογή, η προεπιλεγμένη σημείωση ανάρτησης είναι μόνο κείμενο, με το μήνυμα " Edit me Double Click me " εμφανίζεται. Το "Edit me" είναι με πλάγια γραφή και το "Double click me" με έντονη γραφή, εμφανίζοντας από την αρχή τις δυνατότητες μορφοποίησης του κειμένου των post-it.

![](_page_36_Picture_8.jpeg)

Εικόνα 42: Προεπιλεγμένο post-it

Προκειμένου να αποφευχθούν προβλήματα με τους χρήστες που εργάζονται ταυτόχρονα στον ίδιο καμβά, όταν ένας χρήστης προσθέτει μια νέα σημείωση, η σημείωση δεν θα εμφανίζεται απευθείας στον καμβά, αλλά θα ανοίξει ένα αναδυόμενο παράθυρο. Εκεί, το post-it μπορεί να τροποποιηθεί όπως ήταν απευθείας στον καμβά και κάνοντας κλικ στην αποθήκευση θα εμφανιστεί και σε όλους τους άλλους χρήστες.

#### 2019-1-TR01-KA201-076710

![](_page_37_Picture_0.jpeg)

| *Edit me*<br>###### Double cl | ick me |   |
|-------------------------------|--------|---|
|                               |        |   |
|                               |        |   |
|                               |        |   |
|                               |        |   |
|                               |        |   |
| * ** ** •                     | 000000 | ٩ |
|                               |        |   |

Εικόνα 43: Παράθυρο pop-up νέας σημείωσης

Για να αλλάξει αυτό το κείμενο, ο χρήστης πρέπει να κάνει διπλό κλικ στο post-it (διπλό πάτημα στο κινητό) στο εικονίδιο με το στυλό κάτω αριστερά και για να καταστρέψει το post-

it, ο χρήστης πρέπει να κάνει κλικ στο εικονίδιο του κάδου απορριμμάτων <sup>III</sup> κάτω δεξιά. Για να επιβεβαιώσετε τη διαγραφή, το κουμπί πρέπει να παραμείνει πατημένο για ορισμένο χρονικό διάστημα πριν διαγραφεί η σημείωση. Μόλις γεμίσει η μπλε γραμμή στο πάνω μέρος της οθόνης, το post-it διαγράφεται. Αυτός ο μηχανισμός έχει εισαχθεί για την αποφυγή πιθανής τυχαίας διαγραφής.

| Edit me         |   |
|-----------------|---|
| Double click me |   |
| 面               | 6 |

Εικόνα 44: Διαγραφή post-it

Όταν κάνετε κλικ στο κουμπί επεξεργασίας κειμένου, εμφανίζονται νέα εικονίδια στο κάτω μέρος του κειμένου, ένα 🧖 για την προσθήκη φωτογραφίας και ένα 📑 για την προσθήκη βίντεο. Κάνοντας κλικ στο εικονίδιο της δισκέτας 🖻, ο χρήστης θα αλλάξει τυχόν τροποποιήσεις που έχουν γίνει. Κάνοντας κλικ στον έγχρωμο δίσκο στο κάτω μέρος θα αλλάξει ανάλογα το χρώμα post-it.

#### 2019-1-TR01-KA201-076710

![](_page_38_Picture_0.jpeg)

| *Edit me*<br>###### Double cli | ck me |   |
|--------------------------------|-------|---|
|                                |       |   |
|                                |       |   |
|                                |       |   |
| † Ø₽8                          |       | â |

| Εικόνα | 45: | Επεξερ | γασία | κειμένου |
|--------|-----|--------|-------|----------|
|--------|-----|--------|-------|----------|

Όλες οι αλλαγές που γίνονται σε ένα post-it εμφανίζονται αμέσως σε όλα τα άλλα μέλη της ομάδας εάν συμβουλεύονται τον καμβά του καταιγισμού ιδεών ταυτόχρονα.

Όταν ο χρήστης θέλει να προσθέσει μια φωτογραφία, του ζητείται με ένα κουμπί να επιλέξει ένα αρχείο από τον σκληρό δίσκο του. Το εν λόγω αρχείο θα εμφανίζεται αυτόματα και με διαφάνεια στην οθόνη και θα ανέβει στους διακομιστές μας για να το χειριστούν.

| "Edit me"      |             |  |
|----------------|-------------|--|
| ###### Double  | click me    |  |
|                |             |  |
|                |             |  |
|                |             |  |
|                |             |  |
|                |             |  |
|                |             |  |
|                |             |  |
|                |             |  |
|                |             |  |
| Choose File No | file chosen |  |

Εικόνα 46: Εισαγωγή φωτογραφίας

Το εικονίδιο στα δεξιά του εικονιδίου της κάμερας είναι ένα εικονίδιο κειμένου ≡, περίπτωση που ο χρήστης θέλει να επιστρέψει σε μια ανάρτηση μόνο κειμένου.

![](_page_38_Picture_8.jpeg)

Εικόνα 47: Ενσωματωμένη φωτογραφία σε post-it

#### 2019-1-TR01-KA201-076710

![](_page_39_Picture_0.jpeg)

![](_page_39_Picture_1.jpeg)

![](_page_39_Picture_2.jpeg)

Εάν ο χρήστης θέλει να εισαγάγει ένα βίντεο, του ζητείται ένα μήνυμα που του ζητά να αντιγράψει εδώ τη διεύθυνση URL του βίντεο. Το Youtube, το Vimeo και το Dailymotion υποστηρίζονται αυτήν τη στιγμή.

| *Edit me*<br>###### Double click me |          |
|-------------------------------------|----------|
| Video URL                           | <u>۵</u> |
| Εικόνα 48: Εισαγωγή βίν             | πεο      |
| Eniperor Perguin P                  | Í .      |

Εικόνα 49: Ενσωματωμένο βίντεο σε post-it

Κάτω δεξιά στο post-it μπορούμε να δούμε ένα εικονίδιο με λουκέτο. Είναι ανοιχτό όταν το post-it είναι επεξεργάσιμο ή κλειδωμένο <sup>▲</sup> όταν το post-it δεν μπορεί να επεξεργαστεί. Μόνο οι δάσκαλοι έχουν τη δυνατότητα να κλειδώνουν και να ξεκλειδώνουν τα post-it, οι μαθητές μπορούν μόνο να γνωρίζουν εάν μια ανάρτηση είναι κλειδωμένη ή όχι χωρίς να μπορούν να ενεργήσουν σε αυτήν.

Πιέζοντας το σύμβολο του μικρού τριγώνου στο κάτω αριστερό μέρος ενός post-it —, μπορείτε να αλλάξετε το μέγεθος του post-it στο επιθυμητό μέγεθος. Αυτό είναι ιδιαίτερα χρήσιμο εάν το post-it περιέχει μια τεράστια φωτογραφία ή ένα μεγάλο κείμενο, καθώς διαφορετικά το περιεχόμενο θα ξεχειλίσει απλώς το post-it.

#### 2019-1-TR01-KA201-076710

![](_page_40_Picture_0.jpeg)

![](_page_40_Picture_1.jpeg)

![](_page_40_Picture_2.jpeg)

![](_page_40_Picture_3.jpeg)

41

| Links:<br>Tim an Infine-style link                                                                                                    |
|----------------------------------------------------------------------------------------------------|
| The an index-style field with this                                                                                                    |
| The a reference-style link                                                                                                    |
| The a relative reference to a repository file                                                                                                    |
| You can use numbers for reference-style link definitions                                                                                                    |
| Or leave it empty and use the link text itself.                                                                                                    |
| Eta and URLa in angle brackets will automatically per turned<br>into links.<br>http://www.coample.com/or http://www.coample.com and<br>sometimes<br>exemple.com (put not on Grbub, for exemple). |
| Some test to show that the reference links can follow later.                                                                                                    |

Εικόνα 50: Παράδειγμα υπερχείλισης

Για να αποφύγετε μια τέτοια υπερχείλιση, παρακαλούμε να αλλάξετε τις διαστάσεις του postit ανάλογα.

#### POST-ITS Κανόνες εμπλουτισμένου κειμένου

Η πλήρης αναφορά για τον κανόνα εμπλουτισμένου κειμένου είναι διαθέσιμη σε αυτήν τη διεύθυνση URL: <u>https://github.com/adam-p/markdown-here/wiki/Markdown-Cheatsheet</u>.

Σημείωση: δεν έχουν εφαρμοστεί όλες οι λειτουργίες που περιγράφονται σε αυτήν την ιστοσελίδα στην πλατφόρμα Dt4S.

Οι κεφαλίδες μπορούν να οριστούν χρησιμοποιώντας # σύμβολα (όσο περισσότερα # υπάρχουν, τόσο μικρότερο είναι το κείμενο της κεφαλίδας) ή εναλλακτικά υπογραμμίζοντας το κείμενο με το σύμβολο =.

![](_page_40_Figure_11.jpeg)

Εικόνα 51: Post-it με διαφορετικές κεφαλίδες

Η έμφαση (πλάγια, έντονη, έντονη και πλάγια γραφή ή διακριτική διαγραφή) μπορεί να επιτευχθεί τοποθετώντας το κείμενο μεταξύ \* και \_. Αν γράψουμε \*πλάγια γράμματα\* ή \_πλάγια\_ το post-it θα εμφανίσει *πλάγια γράμματα*, τα \*\*έντονα\*\* ή \_\_έντονα\_\_ εμφανίζονται ως **έντονα** και τα \*\*\_έντονα πλάγια γράμματα\_\*\* εμφανίζονται ως **έντονα** *πλάγια*. Τέλος, το ~~διακριτική διαγραφή~~ εμφανίζεται ως <del>διακριτική διαγραφή</del>.

#### 2019-1-TR01-KA201-076710

![](_page_41_Picture_0.jpeg)

Εικόνα 52: Post-it με έμφαση

Το σύστημα υποστηρίζει επίσης λίστες κουκκίδων, αριθμημένες λίστες και συνδέσμους υπερκειμένου (δείτε τη συνδεδεμένη διεύθυνση URL παραπάνω για περισσότερες λεπτομέρειες).

| 1. Retrondered for item                                                                                                    |
|----------------------------------------------------------------------------------------------------|
| 2 Junitary Inco.                                                                                                    |
| -* prostered sub-list.                                                                                                    |
|                                                                                                    |
| 5 Actual numbers don't matter, just that it's a number                                                                                                    |
| -1. Dailered sale-fait                                                                                                    |
| A And arother Ism.                                                                                                    |
|                                                                                                    |
|                                                                                                    |
| - Hou can have properly indented paragraphs within list items.                                                                                                    |
| Notice the blank line above, and the leading spaces jat least one.                                                                                                    |
| Instruction of the second state of the second state of the second |
|                                                                                                    |
| - To have a line break without a paragraph, you will need to use                                                                                                    |
| true trailing spaces                                                                                                    |
| - Mole that this line is anjarule, but within the same paragraph.                                                                                                    |
| - (The is concury to the types of M line break behaviour, where                                                                                                    |
| a service process and not included                                                                                                    |
|                                                                                                    |
| a characterist for some one searcher                                                                                                    |
| <ul> <li>Unordered laticary set attention</li> </ul>                                                                                                    |
|                                                                                                    |
|                                                                                                    |
| <ul> <li>Or places</li> </ul>                                                                                                    |
|                                                                                                    |
|                                                                                                    |
|                                                                                                    |
| B + Crylan 4                                                                                                    |
| Be Cristan B                                                                                                    |

Εικόνα 53: Post-it με λίστες

#### 2019-1-TR01-KA201-076710

![](_page_42_Picture_0.jpeg)

![](_page_42_Picture_1.jpeg)

![](_page_42_Picture_2.jpeg)

![](_page_42_Picture_3.jpeg)

### ΠΑΡΑΡΤΗΜΑ 2: Παρουσίαση των εργαλείων προσβασιμότητας

Κάνοντας κλικ στο κουμπί εργαλείου προσβασιμότητας, οι χρήστες μπορούν να ανακαλύψουν μια σειρά λειτουργιών που στοχεύουν στην αύξηση της συνολικής προσβασιμότητας της πλατφόρμας DT4S για άτομα με δυσκολίες.

![](_page_42_Picture_6.jpeg)

Εικόνα 54: Κουμπί εργαλείου προσβασιμότητας

Clicking on the button triggers the apparition of the accessible bar.

Κάνοντας κλικ στο κουμπί ενεργοποιείται η εμφάνιση της γραμμής προσβασιμότητας.

![](_page_42_Picture_10.jpeg)

| Εικόνα 55: Γραμμή | προσβασιμότητας |
|-------------------|-----------------|
|-------------------|-----------------|

Κείμενο σε ομιλία. Κάνοντας κλικ στο εικονίδιο μπορείτε να χρησιμοποιήσετε τις λειτουργίες κειμένου σε ομιλία. Η επισήμανση ή η τοποθέτηση του δείκτη πάνω από κάποιο κείμενο θα ζητήσει από μια τεχνητή φωνή να διαβάσει δυνατά το περιεχόμενο του κειμένου. Λειτουργεί καλύτερα στα αγγλικά.

Αυξήστε το μέγεθος γραμματοσειράς. Επιτρέπει στο χρήστη να αυξήσει το μέγεθος της γραμματοσειράς όλου του κειμένου στην οθόνη.

Μειώστε το μέγεθος γραμματοσειράς. Επιτρέπει στο χρήστη να μειώσει το μέγεθος της γραμματοσειράς όλου του κειμένου στην οθόνη.

Επιλογές κειμένου. Ανοίγει ένα νέο παράθυρο όπου ο χρήστης μπορεί να επιλέξει τον τύπο της γραμματοσειράς, το χρώμα του κειμένου, την απόσταση γραμμών και την απόσταση γραμμάτων όλου του κειμένου που εμφανίζεται στην οθόνη.

#### 2019-1-TR01-KA201-076710

![](_page_43_Picture_0.jpeg)

![](_page_43_Picture_1.jpeg)

#### Co-funded by the Erasmus+ Programme of the European Union

![](_page_43_Picture_3.jpeg)

![](_page_43_Picture_4.jpeg)

Νεγεθυντικός φακός. Ανοίγει ένα νέο παράθυρο που εμφανίζει επιλογές μεγέθυνσης, όπως μεγέθυνση επιπέδου ζουμ, πλάτους και ύψους.

⊊₽

Απόκρυψη οθόνης. Επιτρέπει στο χρήστη να καλύψει την οθόνη με ένα φίλτρο χρώματος.

Χάρακας ανάγνωσης. Εμφανίζει έναν χάρακα ανάγνωσης (μια ημιδιαφανή γραμμή που κινείται κάθετα στην οθόνη) για να βοηθήσει στην ανάγνωση του κειμένου της πλατφόρμας με ευκολότερο τρόπο.

![](_page_43_Picture_9.jpeg)

Αναγνώρισης ομιλίας. Ενεργοποιεί τις λειτουργίες αναγνώρισης ομιλίας.

📕 Μετάφραση σελίδας. Επιτρέπει την αυτόματη μετάφραση του κειμένου της σελίδας.

**Con** Speak Αυτή η εναλλαγή σάς επιτρέπει να ενεργοποιείτε και να απενεργοποιείτε τη λειτουργία μετατροπής κειμένου σε ομιλία.

Επαναφορά όλων. Καταργεί όλες τις επιλογές προσβασιμότητας που έχουν ενεργοποιηθεί μέχρι τώρα.

Ρυθμίσεις. Εμφανίζει τις ρυθμίσεις προσαρμογής για τη γραμμή προσβασιμότητας.

Σχετικά με. Εμφανίζει πληροφορίες σχετικά με το εργαλείο προσβασιμότητας.

Κλείσιμο. Κάνοντας κλικ σε αυτό το κουμπί κλείνει το εργαλείο.

#### 2019-1-TR01-KA201-076710

![](_page_44_Picture_0.jpeg)

![](_page_44_Picture_1.jpeg)

![](_page_44_Picture_2.jpeg)

![](_page_44_Picture_3.jpeg)

![](_page_44_Picture_4.jpeg)

## Πίνακας εικόνων

| Εικόνα 1: Η διαδικασία της Σχεδιαστικής Μάθησης        | 4                                |
|--------------------------------------------------------|----------------------------------|
| Εικόνα 2: Δραστηριότητες στο DT4S                      | 4                                |
| Εικόνα 3: Σχεδιάνραμμα της πλατφόρμας DT4S             | lata! Yer isareti tanımlanmamıs. |
| Εικόνα 4: Κεντρικό μενού                               | 9                                |
| Εικόνα 5: Δημιουργία νέου λογαριασμού                  | 9                                |
| Εικόνα 6: Πολιτική απορρήτου DT4S                      | 10                               |
| Εικόνα 7: Επιτυχής εγγραφή                             | 11                               |
| Εικόνα 8: Σύνδεση στο DT4S                             | 11                               |
| Εικόνα 9: Διαδικασία αλλαγής κωδικού πρόσβασης         | 12                               |
| Εικόνα 10: Σύνδεση στην πλατφόρμα                      | 12                               |
| Εικόνα 11: Παράδειγμα συστήματος ειδοποιήσεων          | 13                               |
| Εικόνα 12: Αλλαγή γλώσσας στην πλατφόρμα               | 14                               |
| Εικόνα 13: Ιδιωτικές δραστηριότητες                    | 15                               |
| Εικόνα 14: Δημόσιες δραστηριότητες                     | 15                               |
| Εικόνα 15: Μπάρα αναζήτητσης                           | 16                               |
| Εικόνα 16: Αναζήτηση ανά ετικέτα                       | 17                               |
| Εικόνα 17: Προσθήκη νέας δραστηριότητας                | 17                               |
| Εικόνα 18: Επεξεργασία δραστηριότητας                  | 18                               |
| Εικόνα 19: Επίπεδο δραστηριότητας                      | 19                               |
| Εικόνα 20: Εμφάνιση δραστηριότητας                     | 20                               |
| Εικόνα 21: Εμφάνιση τάξεων                             | 21                               |
| Εικόνα 22: Δημιουργία νέας τάξης                       | 22                               |
| Εικόνα 23: Περιεχόμενο τάξης                           | 23                               |
| Figure 24: Επικεφαλίδα τάξης                           | 23                               |
| Εικόνα 25: Οθόνη στατιστικών                           | 24                               |
| Εικόνα 26: Προσθήκη δραστηριότητας σε μια τάξη (1)     | 25                               |
| Εικόνα 27: Προσθήκη δραστηριότητας σε μια τάξη (2)     | 26                               |
| Εικόνα 28: Ρυθμίσεις τάξης                             | 26                               |
| Εικόνα 29: Ομάδες σε μια τάξη                          | 27                               |
| Εικόνα 30: Ομάδες σε μια τάξη από τη σκοπιά του μαθητη | ່ງ 27                            |
| Εικόνα 31: Ημερολόγιο ομάδας                           | 28                               |
| Εικόνα 32: Πλαίσιο συνομιλίας της ομάδας               | 29                               |
| Εικόνα 33: Συνομιλία τάξης                             | 29                               |
| Εικόνα 34: Ο χρήστης βλέπει τα λογότυπα των άλλων 2 πα | αικτών της ομάδας του 30         |
| Εικόνα 35: Ερώτηση για βοήθεια                         | 30                               |
| Εικόνα 36: Ανασκόπηση επιπέδου                         | 31                               |
| Εικόνα 37: Μήνυμα βοήθειας                             | 31                               |
| Εικόνα 38: Παράθυρο προφίλ χρήστη                      | 33                               |
| Εικόνα 39: Οθόνη προφίλ                                | 34                               |
|                                                        | 45                               |

#### 2019-1-TR01-KA201-076710

![](_page_45_Picture_0.jpeg)

![](_page_45_Picture_1.jpeg)

![](_page_45_Picture_2.jpeg)

| Εικόνα 40: Αλλαγή κωδικού πρόσβασης           | 34 |
|-----------------------------------------------|----|
| Εικόνα 41: Επανασχεδιασμός post-it            | 35 |
| Εικόνα 42: Προεπιλεγμένο post-it              | 35 |
| Εικόνα 43: Παράθυρο pop-up νέας σημείωσης     | 36 |
| Εικόνα 44: Διαγραφή post-it                   | 36 |
| Εικόνα 45: Επεξεργασία κειμένου               | 37 |
| Εικόνα 46: Εισαγωγή φωτογραφίας               | 37 |
| Εικόνα 47: Ενσωματωμένη φωτογραφία σε post-it | 37 |
| Εικόνα 48: Εισαγωγή βίντεο                    | 38 |
| Εικόνα 49: Ενσωματωμένο βίντεο σε post-it     | 38 |
| Εικόνα 50: Παράδειγμα υπερχείλισης            | 38 |
| Εικόνα 51: Post-it με διαφορετικές κεφαλίδες  | 39 |
| Εικόνα 52: Post-it με έμφαση                  | 39 |
| Εικόνα 53: Post-it με λίστες                  | 40 |
| Εικόνα 54: Κουμπί εργαλείου προσβασιμότητας   | 41 |
| Εικόνα 55: Γραμμή προσβασιμότητας             | 41 |
|                                               |    |

#### 2019-1-TR01-KA201-076710